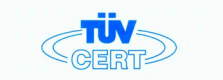

## CERTIFICATE

The TÜV CERT Certification Body for QM Systems of RWTÜV Systems GmbH

hereby certifies in accordance with TÜV CERT procedure that

#### ELITEGROUP COMPUTER SYSTEMS CO., LTD. ECS MANUFACTURING (SHENZHEN) CO., LTD. ELITE TECHNOLOGY (SHENZHEN) CO., LTD.

2F. No. 240, Sec. 1, Nei Hu Road, Taipei, Taiwan 114 No. 22, Alley 38, Lane 91, Sec. 1, Nei Hu Road, Taipei, Taiwan 114 No. 28 & No. 26, Free Trade Zone, Shatoujiao, Shenzhen City, GuangDong Province, China

has established and applies a quality system for

Design, Manufacturing and Sales of Mainboards, Personal Computers, Notebooks and Peripheral Cards

An audit was performed, Report No. 2.5-1585/2000 Proof has been furnished that the requirements according to 150 9001 : 2000 / EN ISO 9001 : 2000 / ANSI/ASOC 09001 : 2000 are fulfilled. The certificate is valid until 27 Jamay 2007 Certificate Registration No. 04100 2000 1325 The company has been certified since 2000

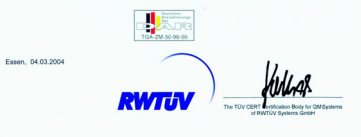

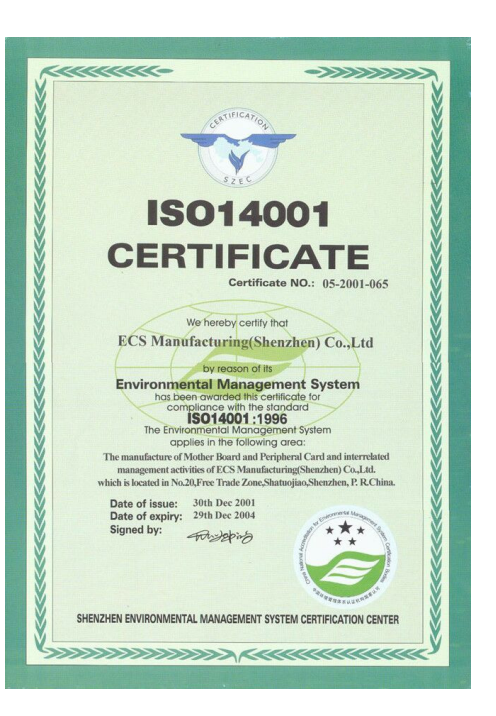

# ELITEGROUP

### Table of Contents

### CHAPTER 1

| Introduction                          | 1-1  |
|---------------------------------------|------|
| Package Check List                    | 1-1  |
| Feature Summary                       | 1-2  |
| Special Features                      | 1-3  |
| Major Components                      | 1-5  |
| Headers and Connectors                | 1-7  |
| Jumpers                               | 1-11 |
| Rear Panel                            | 1-12 |
| CHAPTER 2                             |      |
| Installing the CPU                    | 2-1  |
| Installing the CPU cooling FAN        | 2-1  |
| Installing Memory Module              | 2-2  |
| Connecting IDE, Floppy and SATA cable | 2-4  |
| Installing Motherboard in a case      | 2-4  |

Connecting IDE, Floppy & SATA Device.....2-5

| Installing Expansion cards                   | 2-5  |
|----------------------------------------------|------|
| Connecting the Power supply cable            | 2-6  |
| Powering up                                  | 2-6  |
| CHAPTER 3                                    |      |
| Entering the BIOS Setup Menu                 | 3-1  |
| Updating and Recovering the BIOS             | 3-1  |
| Using AWARD Flash to update your BIOS        |      |
| Using ECS EZ Flash to update your BIOS       | 3-2  |
| Using ECS Top-Hat Flash to recover your BIOS |      |
| The Main Menu                                |      |
| Standard CMOS Features                       |      |
| Advanced BIOS Features                       |      |
| Advanced Chipset Features                    | 3-7  |
| Integrated Peripherals                       | 3-9  |
| Power Management Setup                       |      |
| PNP/PCI Configurations                       | 3-16 |
| PC Health Status                             | 3-16 |

# EXTREME

# ECS ELITEGROUP

| TFR 4                        |  |
|------------------------------|--|
| Exit Without Saving          |  |
| Save & Exit Setup            |  |
| Set Supervisor/User Password |  |
| Load Optimized Defaults      |  |
| Load Fail-Safe Defaults      |  |

### **CHAPTER 4**

| Software CD Information         | 4-1 |
|---------------------------------|-----|
| Running the Software CD         | 4-1 |
| Setup Tab                       | 4-1 |
| Application Tab                 | 4-2 |
| Read Me Tab                     | 4-2 |
| Software Utilities Introduction | 4-2 |

### Multi-Language Translation

Legal Notices

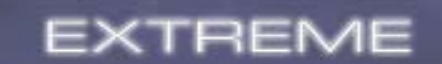

This chapter entails the newest technology and rich features on the Photon Extreme motherboard.

Chapter 1

# Reference

\_\_\_\_

\_

| 1.1 | Introduction           | 1-1  |
|-----|------------------------|------|
| 1.2 | Package Check List     | 1-1  |
| 1.3 | Feature Summary        | 1-2  |
| 1.4 | Special Features       | 1-3  |
| 1.5 | Major Components       | 1-5  |
| 1.6 | Headers and Connectors | 1-7  |
| 1.7 | Jumpers                | 1-11 |
| 1.8 | Rear Panel             | 1-12 |
|     |                        |      |

### 1.1 Introduction

Thank you for choosing the ECS KN1 Extreme motherboard.

The KN1 Extreme is the next generation of high performance motherboard designed to support the AMD Athlon 64/Athlon 64 FX CPU.

This motherboard has an ATX form factor that uses a 4-layer printed circuit board and measures 305 mm x 244 mm.

The KN1 Extreme motherboard is based on the NVIDIA<sup>®</sup> CrushK8-04 Ultra (CK8-04 Ultra) media and communications processor (MCP) to set a new benchmark for the best desktop platform solution. CrushK8-04 is a single-chip, highly integrated, high performance HyperTransport peripheral controller, unmatched by any other single chip-device controller. This motherboard supports up to 4 GB of system memory with PC3200/2700/ 2100/1600 DDR DIMMs, high resolution graphics via an PCI Express x16 slot, Dual LAN, USB 2.0, 6-channel audio, Digital S/PDIF out, and SATA support with RAID function.

### 1.2 Package Check List

# Motherboard

SATA Power Cable

HDD, CD-ROM, and

USB+1394 PCI

Bracket & housing

FDD Cables

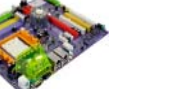

RHIT

User's Guide

Top Hat Flash

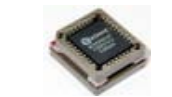

Two SATA Cable

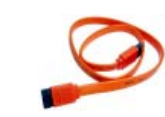

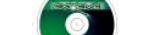

Installation CD

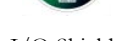

I/O Shield

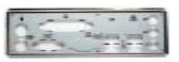

Cross Over Cable

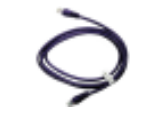

All pictures are for reference only.

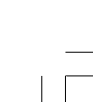

# 1.3 Feature Summary

| CPU                | <ul> <li>Socket 939 for AMD Athlon 64/Athlon 64 FX CPU</li> <li>High-performance HyperTransport CPU Interface</li> <li>Transfer rate of 2000/1600/1200/800/400 MT/s</li> </ul>                                                                                                    | IEEE 1394a •      | TI TSB43AB22A IEEE1394a controller<br>Supports 2 x IEEE1394a cable ports at 100M bits/s,<br>200M bits/s, and 400M bits/s           |
|--------------------|----------------------------------------------------------------------------------------------------|-------------------|----------------------------------------------------------------------------------------------------|
| Chipset            | NVIDIA® CrushK8-04 Ultra (CK8-04 Ultra) media<br>and communications processor (MCP)                                                                                                    | Audio •           | Realtek ALC655 6-channel audio CODEC<br>Compliant with AC'97 2.3 specification                                                     |
| Memory             | <ul> <li>Dual-channel DDR memory architecture</li> <li>4 x 184-pin, 2.5V, DDR SDRAM DIMM sockets support<br/>up to 4 GB</li> </ul>                                                                                                    | Dual LAN          | Realtek RTL8100C 10/100 Mbps LAN controller<br>Marvell 88E1111 Giga LAN PHY                                                        |
|                    | <ul> <li>Support DDR400/333/266/200 unbuffered DDR<br/>SDRAM</li> </ul>                                                                                                    | Rear panel<br>I/O | 1 x PS/2 keyboard<br>1 x PS/2 mouse connector                                                                                      |
| Expansion<br>Slots | <ul> <li>1 x PCI Express x16 slot</li> <li>2 x PCI Express x1 slots</li> <li>3 x PCI slots</li> </ul>                                                                                                    |                   | 4 x USB ports<br>2 x RJ45 LAN connectors<br>1 x Serial port (COM1)<br>2 x Dirich SDDUE (Optical & Copyial) out                     |
| Storage            | Supported by CK8-04 Ultra     A v Ultra DMA133/100/66/33 devices                                                                                                    | •                 | 2 x Digital SPDIF (Optical & Coaxial) out<br>1 x Audio jack (Line-in, Line-out, and Mic-in ports)                                  |
|                    | <ul> <li>4 x Offra DMA135/100/06/33 devices</li> <li>4 x SATA devices</li> <li>RAID 0, RAID 1, RAID 0+1 configuration</li> <li>Supported by SiS180</li> <li>2 x Ultra DMA133/100/66/33 devices</li> <li>2 x SATA devices</li> <li>RAID 0, RAID 1, RAID 0+1 configuration</li> </ul> | BIOS features     | Award BIOS with 4Mb Flash ROM<br>Supports Plug and Play 1.0A, APM 1.2, Multi Boot, DMI<br>Supports ACPI revision 1.0B specificaion |

1-2

| Internal I/O  | 1 x 24-pin ATX Power Supply Connector & 4-pin 12 V   |
|---------------|------------------------------------------------------|
|               | Connector                                            |
| •             | 1 x Floppy connector- supports 360K ~ 2.88M Bytes, 3 |
|               | Mode FDDs or LS120                                   |
| •             | 3 x IDE connectors                                   |
| •             | 6 x Serial ATA connectors                            |
| •             | 3 x USB 2.0 headers support additional 6 USB ports   |
| •             | 2 x 1394a headers                                    |
| •             | 1 x SMBus header                                     |
| •             | 1 x LPT1 header                                      |
| •             | 1 x Front panel switch/LED header                    |
| •             | 1 x Front panel audio header                         |
| •             | CD-in header                                         |
| •             | CPUFAN1/NBFAN1/CASFAN1~2 connectors                  |
| Form Factor • | ATX size                                             |
| •             | 305mm x 244mm                                        |

### **<u>1.4 Special Features</u>**

### **Extreme** Power

111

4 Chornel

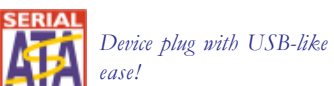

One-key boot device

selection!

interface!

audio quality!

New generation of I/O

Double bandwidth SATA!

## K8 Slash memory access time!

More bandwidth, low latency, and betterefficiency!

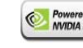

**EXAMPLA INVESTIGATION** The safe and easy way to op-timize PC performance!

### Extreme Guardian

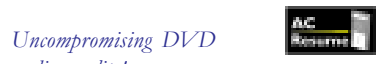

Auto restart after power loss!

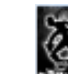

PC protection toolkit!

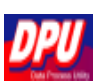

A 'time machine' to protect and restore files!

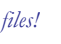

1-3

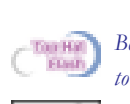

Become your own BIOS 'doctor'!

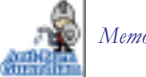

Memory module alert!

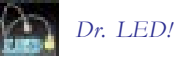

**Extreme** Link

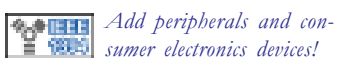

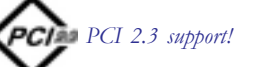

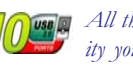

All the USB 2.0 connectivity you'll ever need!

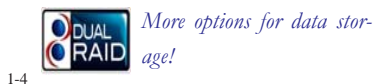

LM 100M LAN! Server class dual LAN for DUALDAN both Internet and Intranet! A cooling channel with a fansink placed on top of the *PWM controller!* Let your PC as a fileserver! 11

10100

Smart LAN!

power!

More port options!

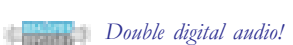

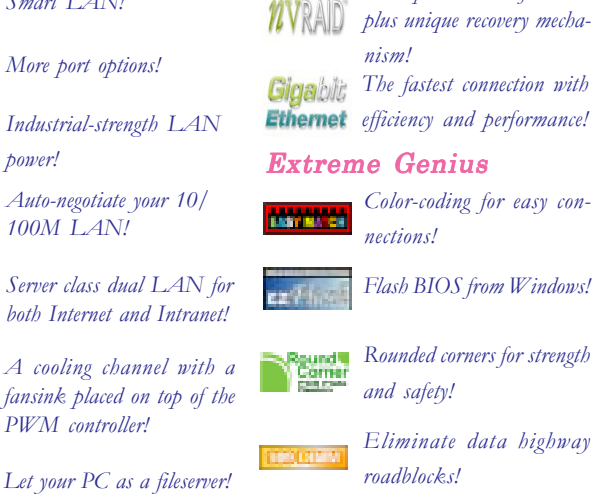

Multiple RAID function ActiveArmor

Color-coding for easy con-

Flash BIOS from Windows!

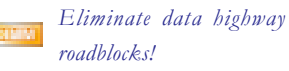

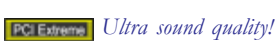

Dust proof auto shutter! SPOIF Shutter

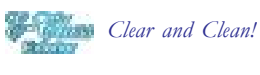

Performance enhanced and security upgraded!

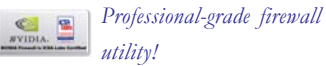

### **1.5 Major Components**

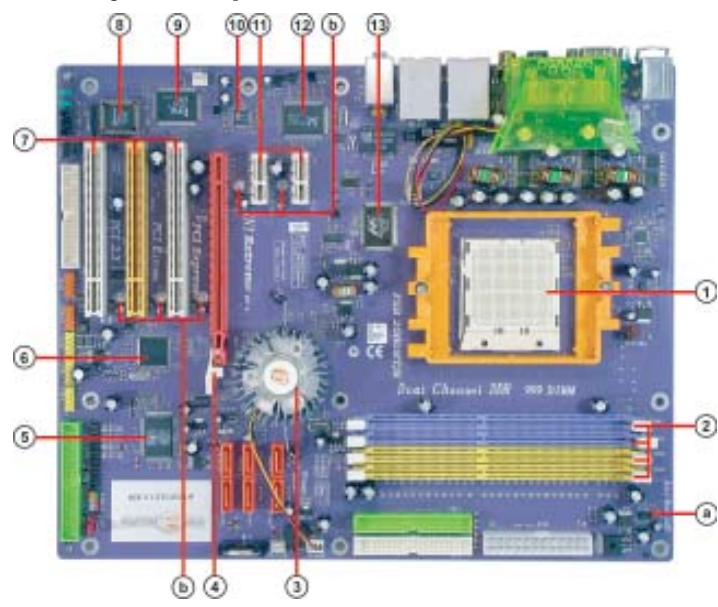

### 1. CPU socket

Socket 939 surface mount, Zero Insertion Force socket for AMD K8 Athlon 64 FX Processor support FSB 1000/800/600/400/200 MHz that allows up to 8 Gb/s data transfer rates.

### 2. Dual channel DDR DIMM sockets

These four 184-pin DIMM sockets support up to 4GB system memory using unbuffered PC3200/2700/2100/1600 DDR DIMMs.

### 3. The main integrated controller

The NVIDIA<sup>®</sup> CrushK8-04 Ultra (CK8-04 Ultra) media and commu nications processor (MCP) is a single-chip, highly integrated, highperformance HyperTransport peripheral controller. It has a x16, two x1 and one x2 or x1 PCI Express interfaces. It has a 16 x 16 HyperTransport interface to an AMD Athlon 64/Athlon 64 FX processor, four Serial-ATA 2 (SATA 2) interfaces, NVIDIA MAC with either RGMII or MII, dual ATA-133 interfaces, ten USB2.0 ports, audio/modem, and support for five PCI slots.

### 4. PCI Express x16 slot

The PCI Express x16 slot is used to install an external PCI Express graphics card that is fully compliant to the PCI Express Base Specifica tion revision 1.0a.

### 5. SiS 180 Serial ATA controller

This motherboard incorporates the high performance SiS 180 IDE RAID controller, which supports RAID 0, RAID 1 and RAID 0+1 configuration.

### 6. IEEE 1394a controller (TSB43AB22A)

The IEEE 1394a controller provides high-speed and flexible PC connectivity to a wide range of peripherals and devices compliant to IEEE 1394a standards. The IEEE 1394a interface allows up to 400 Mbps tranfer rates.

### 7. PCI slots

These three 32-bit PCI 2.3 expansion slots support bus master PCI cards like SCSI or LAN cards with 133MB/s maximum throughput.

8. Flash ROM

This 4Mb ROM contains the programmable BIOS program.

### 9. Super I/O controller (ITE IT8712)

This Super I/O provides the commonly used functionality. The chipset supports a high performance floppy disk controller, a multimode parallel port, one serial port, a game port, the mouse and keyboard interface.

### 10. Audio CODEC (ALC655)

The audio CODEC is compliant with AC'97 v2.3 spec and supports 6-channel audio.

### 11. PCI Express x1 slots

There are two PCI Express x1 slots that are fully compliant to the PCI Express Base Specification revision 1.0a.

### 12. 10/100 Mbps LAN controller (RTL8100C)

The 10/100 Mbps LAN controller delivers transfer rates up to 10/100 Mbps Ethernet connection.

### 13. Giga LAN PHY (Marvell 88E1111)

The Giga LAN PHY delivers a transfer rates up to 10/100/1000 Mbps. Ideal for handling large amounts of data such as video, audio and voice.

### a. Anti-Burn LED indicator

When this LED is light up, do not remove the memory module from your DIMM slot or else your memory module will be damaged.

### b. PCI LED indicator

The blinking PCI LED indicates the PCI slot activity. These LEDs will stop blinking when add card has been installed. Blinking means no add card installed or add card was not properly installed.

### **1.6 Headers and Connectors**

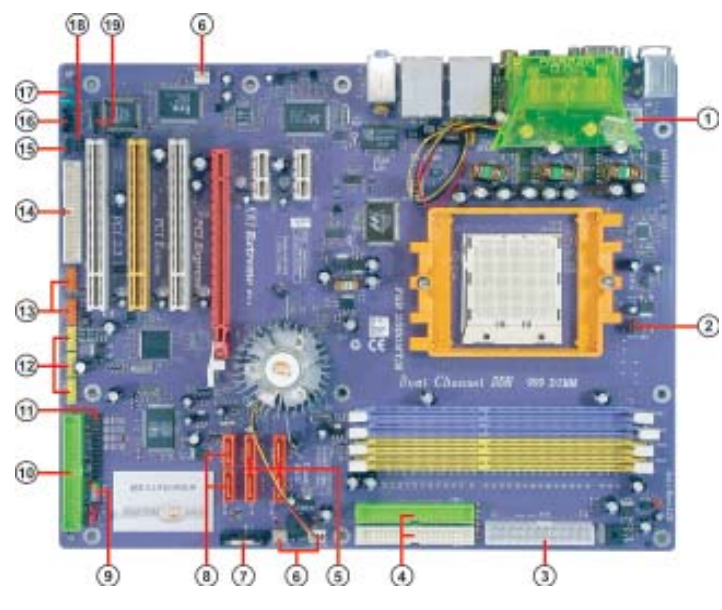

### 1. ATX12V

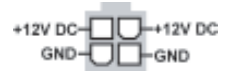

This connector supplies the CPU operation voltage (Vcore). Don't forget to connect the 4-pin ATX 12V connector, otherwise the system cannot boot up.

### 2. CPUFAN1 (CPU Fan Connector, 3 pin)

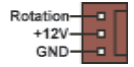

Please note, a proper installation of the CPU cooler is essential to prevent the CPU from running under abnormal condition or damaged by overheating. The CPU fan connector supports maximum current up to 600 mA.

### 3. ATX 1 (ATXPWR, 24 pin)

|          | MCORCO |
|----------|--------|
|          |        |
|          |        |
|          |        |
| -0000    |        |
| *-000000 | 00000  |
| 24       |        |
|          |        |
|          |        |
| ×        | CD4    |

AC power cord should only be connected to your power supply until after ATX power cable and other related devices are firmly connected to the motherboard. Make sure that your ATX12V power supply could

1-7

provide 8A of 12V and at least 1A on the +5V standby. The minimum recommended power is 300W. If not, the system may become unstable or may not even boot up.

4. IDE 1/2 (IDE1/IDE2 Connectors, 40-1 pin, Green and White)

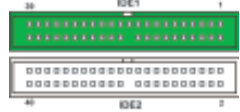

These are supported by CrushK8-04 Ultra. Please connect the first hard disk to IDE 1 and connect the CD-ROM to IDE 2. The streamline IDE cable must be the same side with the Pin 1.

### 5. SATA 1/2/3/4 (Serial ATA Connectors, 7 pin, Orange)

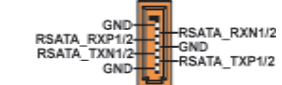

These next generation connectors are delivered by CK8-04 Ultra supporting Serial ATA hard disks. The current Serial ATA interface allows up to 150MB/s data transfer rate, faster than the standard parallel ATA with 133MB/s (UltraATA 133)

### 6. CASFAN1~2, NBFAN1 (Cooling Fan Connectors, 3 pin)

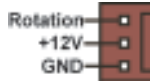

These connectors allow you to link with the cooling fans to lower the system temperature and the CK8-04 Ultra temperature.

7. Battery

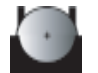

Danger of explosion if battery is incorrectly replaced. Replace only with the same of equivalent type recommended by the manufacturer.

8. SATA 5/6 (Serial ATA RAID Connectors, 7 pin, Orange)

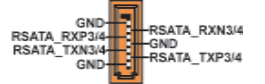

These Serial ATA connectors support SATA hard disks that you may configure as a RAID set. Through the onboard SiS180 RAID controller you may create a RAID 0, RAID 1, RAID 0+1, or multiRAID configuration together with the RAID ATA133 connector.

### 9. Panel1 (Front Panel Header, 10-1 pin)

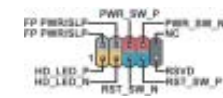

The front panel connector provides a standard set of switch and LED connectors commonly found on ATX or micro-ATX cases. 10. IDE 3 (IDE RAID ATA133 Connector, 40-1 pin, Green)

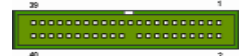

This connector supports either RAID 0 or RAID 1 configuration through the onboard SiS180 controller. You can connect two UltraATA 133 hard disks to this connector and set up a disk array configuration. You may also set up the UltraATA 133 hard disks with the Serial ATA hard disks on the Serial ATA RAID connectors to create a multi-RAID configuration.

### 11. LPT1 (Parallel Port Header, 26-1 pin, Black)

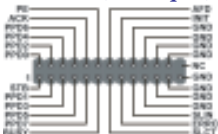

Connect the printer, scanner, or other device to this header.

### 12. USB 3/4/5 (Front USB Headers, 10-1 pin, Yellow)

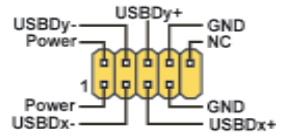

If the USB ports on the rear panel are inadequate, three USB headers are available for additional USB ports. The USB headers complies with USB 2.0 specification that supports up to 480 Mbps connection speed. This speed advantage over the conventional 12 Mbps on USB 1.1.

### 13. 1394A1/A2 (10-1 pin Headers, Orange)

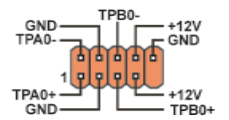

Attach the 10-1 pin 1394 cable plug from the device to this connector. You may also connect a 1394-compliant internal hard disk to this connector.

### 14. FDD1 (Floppy Connector, 34-1 pin, Black)

1-9

Please connect the floppy drive ribbon cables to FDD. It supports 360K, 12M, 720K, 1.44M and 2.88M bytes floppy disk types.

15. SJ1 (Single Color LED Header, 3-1 pin, Black)

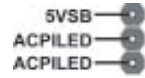

If there is a 3-pin case LED cable, connect it to this SJ1 header. 16. CDIN1 (CD In Connector, 4 pin)

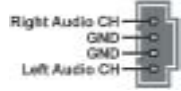

Connect CD-ROM or DVD-ROM audio out to the connector.

17. Audio1 (Front Panel Audio Header, 10-1 pin)

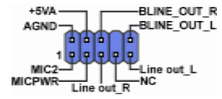

This is an interface for the Intel front panel audio cable that allows convenient connection and control of audio devices. By default, the pins labeled LINE OUT\_R/BLINE\_OUT\_R and the pins LINE OUT\_L/BLINE\_OUT\_L are shorted with jumper caps. Remove the caps only when you are connecting the front audio cable.

### 18. IR1 (Infrared Header, 6-1 pin, Black)

The motherboard supports an infrared (IR1) data port. Infrared ports allow the wireless exchange of information between your computer and similarly equipped devices such as printers, laptops, Personal Digital Assistants (PDAs), and other computers.

### 19. SMB1 (SMBus Header, 6-1 pin)

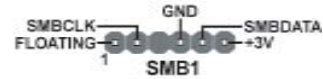

This connector allows you to connect SMBus (System Management Bus) devices. Devices communicate with an SMBus host and/or other SMBus devices using the SMBus interface.

1-10

### 1.7 Jumpers

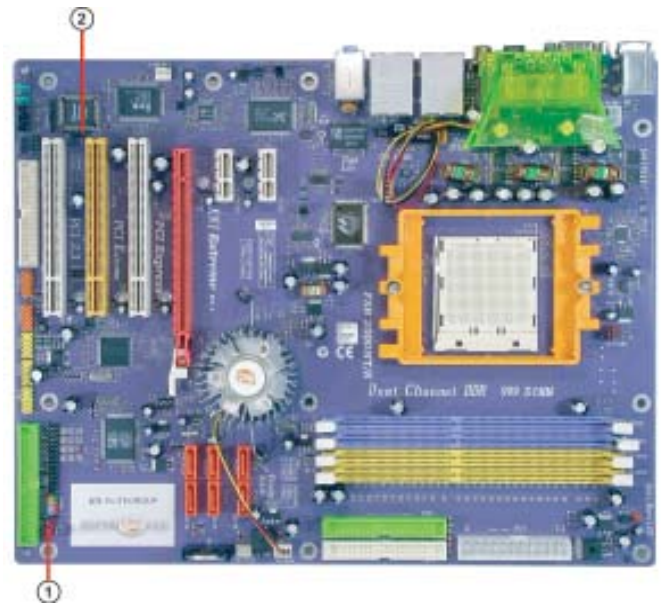

### 1. JP1 (CLEAR CMOS)

This jumper allows you to clear the Real Time Clock (RTC) RAM in CMOS. You can clear the CMOS memory of date, time, and system setup parameters by erasing the CMOS RTC RAM data. Before clearing the CMOS data, make sure to turn the system off. 1-2: NORMAL (Default) 2-3: CLEAR

### 2. JP3 (BIOS PROTECT)

This jumper enables you to prevent the BIOS from being updated (flashed). 1-2: DISABLE (Default) 2-3: ENABLE

### 1.8 Rear Panel

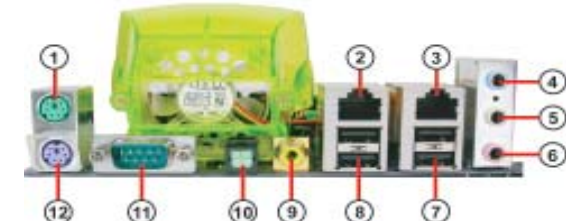

1. PS/2 mouse port

This 6-pin connector is for connecting PS/2 mouse.

2. RJ-45 port

This port allows connection to a Local Area Network (LAN) through a network hub. It supports up to Gigabit tranfer rate.

3. RJ-45 port

This port allows connection to a Local Area Network (LAN) through a network hub. It supports up to 10/100 Mbps transfer rate.

### 4. Line in jack

This jack connects a tape player or other audio sources. In 6-channel mode, the function of this jack becomes Rear Speaker Out.

### 5. Line out jack

This jack connects a headphone or a speaker. In 6-channel mode, the

function of this jack becomes Front Speaker Out.

### 6. Microphone jack

This jack connects a microphone. In 6-channel mode, the function of this jack becomes Basss/Center Speaker Out.

- USB 2.0 ports 3 and 4 These Universal Serial Bus (USB) ports are available for connecting USB 2.0 devices.
- 8. USB 2.0 ports 1 and 2

These Universal Serial Bus (USB) ports are available for connecting USB 2.0.

- Coaxial S/PDIF output port This jack connects to external digital audio output devices.
- 10. Optical S/PDIF output port This jack connects to external digital audio output devices
- **11.** Serial port This 9-pin COM1 port is for serial devices.
- 12 PS/2 keyboard port

This 6-pin connector is for connecting PS/2 keyboard.

1-12

This chapter explains the hardware setup procedure for this motherboard, such as installing the CPU, memory modules, expansion cards, as well as the jumpers Shapter 2

# Reference

\_\_\_\_\_

| 2.1 | Installing the CPU                    | 2-1 |
|-----|---------------------------------------|-----|
| 2.2 | Installing the CPU cooling FAN        | 2-1 |
| 2.3 | Installing Memory Module              | 2-2 |
| 2.4 | Connecting IDE, Floppy and SATA cable | 2-4 |
| 2.5 | Installing Motherboard in a case      | 2-4 |
| 2.6 | Connecting IDE, Floppy & SATA Device  | 2-5 |
| 2.7 | Installing Expansion cards            | 2-5 |
| 2.8 | Connecting the Power supply cable     | 2-6 |
| 2.9 | Powering up                           | 2-6 |
|     |                                       |     |

### 2.1 Installing the CPU

- 1. Angling the rod to 65-degree may feel tight, continue to pull the rod to 90-degree angle.
- 2. Position the CPU above the socket such that its notched or marked corner matches the socket corner near the base of the lever, while making sure that the CPU is parallel to the socket. Then insert the CPU into the socket.

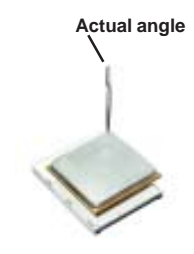

- **Warning:** If the CPU does not fit, please change the insert orientation. Do not force the CPU into the socket.
- 3. Close the socket by lowering and locking the lever.

### 2.2 Installing the CPU cooling FAN

 Fasten the cooling fan supporting base onto the CPU socket on the motherboard.

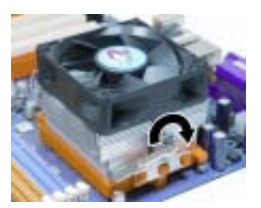

- 2. Make sure the CPU fan is plugged to the CPU fan connector. Please refer to the CPU cooling fan user's manual for more detail installation procedure.
- **Warning:** We recommend that you apply the thermal tape to provide better heat conduction between your CPU and cooling fan.

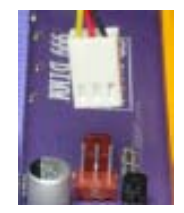

### 2.3 Installing Memory Module

- 1. Push the latches on each side of the DIMM slot down.
- Check that the cutouts on the DIMM module edge connector match the notches in the DIMM slot.

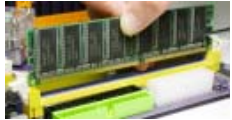

 Install the DIMM module into the slot and press it firmly down until it seats correctly. The slot latches are levered upwards and latch on to the edges of the DIMM.

# Table A: DDR (memory module) QVL (Qualified Vendor List) The following DDR400 memory modules have been tested and qualified

for use with this motherboard.

| Size  | Vendor                 | Module Name         |  |
|-------|------------------------|---------------------|--|
| 128MB | Infineon               | HYS64D16301GU-5-B   |  |
|       | NANYA                  | NT128D64SH4B1G-5T   |  |
| 256MB | Infineon               | HYS64D32300GU-5-B   |  |
|       | Infineon               | HYS64D32300HU-5-C   |  |
|       | Micron MT16VDDT3264AG- |                     |  |
|       | Micron                 | MT8VDDT3264AG-40BC4 |  |
|       | NANYA                  | NT256D64S88B1G-5T   |  |
|       | SAMSUNG                | M368L3223DTM-CC4    |  |
| 512MB | Infineon               | HYS64D64320HU-5-C   |  |
|       | SAMSUNG                | M368L6423ETM-CCC    |  |
|       | NANYA                  | NT512D64S8HB1G-5T   |  |

### Table B: Unbuffered DIMM Support for 939-pin

| Data<br>Bus | ata Chip Selects |             |             | Maximum<br>DRAM Speed |        |        |
|-------------|------------------|-------------|-------------|-----------------------|--------|--------|
|             | MEMCS_1L_L*      | MEMCS_2H_L* | MEMCS_2L_L* | MEMCS_2H_L*           | 1T     | 2T     |
|             | Single rank      | N/A         | N/A         | N/A                   | DDR400 | DDR400 |
|             | Double rank      | N/A         | N/A         | N/A                   | DDR400 | DDR400 |
|             | N/A              | N/A         | Single rank | N/A                   | DDR400 | DDR400 |
| 64-         | N/A              | N/A         | Double rank | N/A                   | DDR400 | DDR400 |
| bits        | Single rank      | N/A         | Single rank | N/A                   | DDR333 | DDR400 |
| Ditto       | Single rank      | N/A         | Double rank | N/A                   | DDR200 | DDR400 |
|             | Double rank      | N/A         | Single rank | N/A                   | DDR200 | DDR400 |
|             | Double rank      | N/A         | Double rank | N/A                   | DDR200 | DDR333 |
|             | Single rank      | Single rank | N/A         | N/A                   | DDR400 | DDR400 |
|             | Double rank      | Double rank | N/A         | N/A                   | DDR400 | DDR400 |
|             | N/A              | N/A         | Single rank | Single rank           | DDR400 | DDR400 |
| 128-        | N/A              | N/A         | Double rank | Double rank           | DDR400 | DDR400 |
| bits        | Single rank      | Single rank | Single rank | Single rank           | DDR333 | DDR400 |
|             | Single rank      | Single rank | Double rank | Double rank           | DDR200 | DDR400 |
|             | Double rank      | Double rank | Single rank | Single rank           | DDR200 | DDR400 |
|             | Double rank      | Double rank | Double rank | Double rank           | DDR200 | DDR333 |

Note for "\*": Memory types must be set to values consistent with system hardware.

### Table C: Recommended dual-channel DDR configurations

| DDR1         | DDR2 | DDR3         | DDR4         | Dual Channel |
|--------------|------|--------------|--------------|--------------|
|              |      |              |              |              |
|              |      | $\checkmark$ | $\checkmark$ |              |
| $\checkmark$ |      | $\checkmark$ | $\checkmark$ |              |

**Notes:** 1. When using dual channel mode, install only same (same density, DRAM technology and DRAM bus width) module for each deal channel.

2. Please note that those types not in the Table B will not boot up.

The KN1 Extreme doesn't support three memory modules. If three memory modules are inserted, the system may boot but not function normally.

### 2.4 Connecting IDE, Floppy and SATA cable

- 1. Connect the IDE/Floppy disk ribbon cable. Make sure the side of the cable with the red stripe on it is plugged into *pin 1* side of the disk connector.
- 2. Connect the SATA cable to the SATA hard drive or the connector on the motherboard.

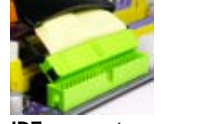

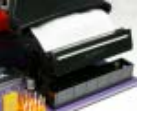

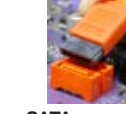

IDE connector

FDD connector

SATA connector

### 2.5 Installing Motherboard in a case

- 1. Place the motherboard over the mounting brackets.
- 2. Secure the motherboard with screws where appropriate.

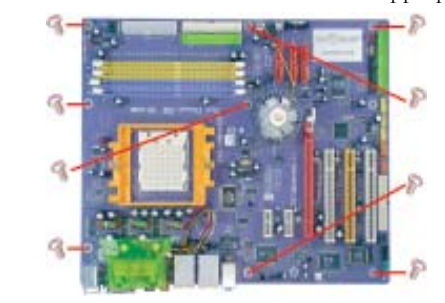

- 3. Double check to make sure that the underside of the motherboard is not touching the case or else shorting may occur and make sure that the slots and I/O connectors line up with the holes on the back of the case.
- 4. Case LED leads are labeled, connect the leads to the panel header on the motherboard.

### 2.6 Connecting IDE, Floppy & SATA Device

1. If installing two IDE devices on the same ribbon cable, one device must be set to "master" and the other to "slave." Check the accompanying documents for the master/slave settings of IDE Devices, ie.: the hard disk and CD-ROM drives and then set their jumper caps accordingly.

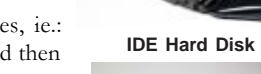

- 2. Mount the drives in the case.
- 3. Connect the floppy disk ribbon cable and power cable.
- 4. Connect the IDE ribbon cable and power cable.

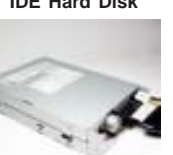

Floppy Disk Device

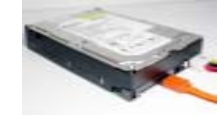

SATA Hard Disk

### 2.7 Installing Expansion cards

- 1. Remove the slot covers from the case where you will be installing the expansion cards.
- 2. Install your graphics card in the proper slot if your motherboard does not have integrated graphics.
- 3. Press the card firmly into the slot
- 4. Secure the card with the screw from step 1.
- 5. Install other expansion cards using the same procedure.

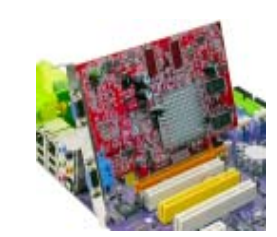

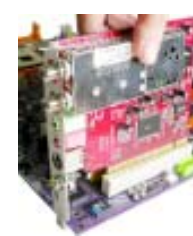

Graphics card

PCI card

### 2.8 Connecting the Power supply cable

The ATX1 power connector is keyed for proper insertion. There are two connectors for 4-pin and 24-pin ATX power cable. The plastic clip on the power connector should lock over the plastic tab on the motherboard power connector.

### Connecting 20/24-pin power cable

Users please note that the 20-pin and 24-pin power cables can both be connected to the ATX1 connector. With the 20-pin power cable, just align the 20-pin power cable with the pin 1 of the ATX1 connector. However, using 20-pin power cable may cause the system to become unbootable or unstable because of insufficient electricity.

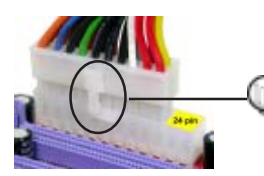

Users please note that when installing 20pin power cable, the latche of power cable clings to the left side of the ATX1 connector latch.

20-pin power cable

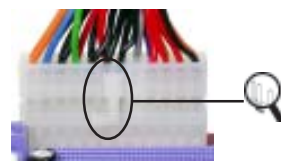

24-pin power cable

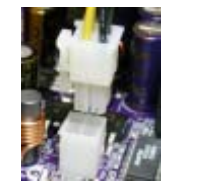

Users please note that when installing 4-pin power cable, the latches of power cable and the ATX12 match perfectly.

Users please note that when installing 24-

pin power cable, the latch of power cable

connector clings to the right side of the

ATX1 connector latch.

4-pin ATX power connector

### 2.9 Powering up

Turn on the power to the monitor and the computer. If necessary, format your hard disk drive and install an operating system.

In this chapter, you will learn how to adjust the BIOS (Basic Input and Output System) setup menus. It provides information on the system's configuration status and options to setup system parameters.

Mapter 3

# Reference

\_\_\_\_

\_

| 3.1 | Enter  | ring the BIOS Setup Menu                  | 3-1     |
|-----|--------|-------------------------------------------|---------|
| 3.2 | Upda   | ting and Recovering the BIOS              | 3-1     |
|     | 3.2-1  | Using AWARD Flash to update your BIOS     | 3-1     |
|     | 3.2-3  | Using ECS Top-Hat Flash to recover your I | 3IOS3-2 |
| 3.3 | The I  | Main Menu                                 | 3-3     |
|     | 3.3-1  | Standard CMOS Features                    | 3-3     |
|     | 3.3-2  | Advanced BIOS Features                    | 3-5     |
|     | 3.3-3  | Advanced Chipset Features                 | 3-7     |
|     | 3.3-4  | Integrated Peripherals                    | 3-9     |
|     | 3.3-5  | Power Management Setup                    | 3-13    |
|     | 3.3-6  | PNP/PCI Configurations                    | 3-14    |
|     | 3.3-7  | PC Health Status                          |         |
|     | 3.3-8  | Load Fail-Safe Defaults                   | 3-17    |
|     | 3.3-9  | Load Optimized Defaults                   | 3-17    |
|     | 3.3-10 | ) Set Supervisor/User Password            | 3-17    |
|     | 3.3-11 | Save & Exit Setup                         | 3-18    |
|     | 3.3-12 | 2 Exit Without Saving                     | 3-18    |
|     |        |                                           |         |

### 3.1 Entering the BIOS Setup Menu

When you power on the system, BIOS enters the Power-On Self Test (POST) routines. POST is a series of built-in diagnostics performed by the BIOS. After the POST routines are completed, the following message appears:

### Press DEL to enter SETUP

Pressing the delete key accesses the BIOS Setup Utility:

| Standard CMOS Features                        | Load Fail-Safe Defaults |  |  |  |
|-----------------------------------------------|-------------------------|--|--|--|
| Advanced BIOS Features                        | Load Optimized Defaults |  |  |  |
| <ul> <li>Advanced Chipset Features</li> </ul> | Set Supervisor Password |  |  |  |
| <ul> <li>Integrated Peripherals</li> </ul>    | Set User Password       |  |  |  |
| <ul> <li>Power Mangement Setup</li> </ul>     | Save & Exit Setup       |  |  |  |
| PnP/PCI Configurations                        | Exit Without Saving     |  |  |  |
| <ul> <li>PC Health Status</li> </ul>          |                         |  |  |  |
| Esc: Quit                                     | †1→← : Select Item      |  |  |  |
| F10: Save & Exit Setup                        |                         |  |  |  |
| Time, Date, Hard Disk Type                    |                         |  |  |  |
|                                               |                         |  |  |  |

Phoenix-AwardBIOS CMOS Setup Utility:

### 3.2 Updating and Recovering the BIOS

A standard configuration has already been set in the Setup Utility. However, if you encounter a configuration error or you need a better performance. You could attempt to update or recover your system BIOS.

### 3.2-1 Using AWARD Flash to update your BIOS

- 1. If your motherboard has an item called Firmware Write Protect in Advanced BIOS features, disable it. (Firmware Write Protect prevents BIOS from being overwritten).
- 2. Create a bootable system disk. (Refer to Windows online help for information on creating a bootable system disk.)
- 3. Use the Award Flash Utility from the ECS support CD and download the last BIOS file for this motherboard from ECS web site (www.ecs.com.tw). Copy these files to the system diskette you created in step 2.
- 4. Turn off your computer and insert the system diskette in your computer's diskette drive. (You might need to run the Setup Utility and change the boot priority items on the Advanced BIOS Features Setup page, to force your computer to boot from the floppy diskette drive first.)
- 5. At the A:\ prompt, type the Flash Utility program name and press <Enter>. You see a screen similar to the following:

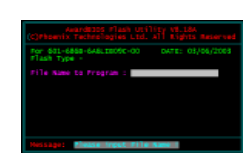

- 6. Type the filename of the new BIOS in the "File Name to Program" text box. Follow the onscreen directions to update the motherboard BIOS.
- 7. When the installation is complete, remove the floppy diskette from the diskette drive and restart your computer. If your motherboard has a Flash BIOS jumper, reset the jumper to protect the newly installed BIOS from being overwritten.

### 3.2-2 Using ECS Top-Hat Flash to recover your BIOS

The ECS Top-Hat Flash kit allow you to restore BIOS from ECS website (www.ecs.com.tw) or ECS support CD, in case you current BIOS on the motherboard or get corrupted, please follow the procedures below to recover your BIOS.

- 1. Please find the BIOS ROM located on your motherboard. (Figure A)
- 2. Find the cut edge corner on the Flash ROM. (Figure B)
- 3. Find the cute edge corner on the Top Hat Flash. (Figure C)
- 4. Orient the cut edge Top Hat Flash to BIOS ROM's and press the flash ROM into the lower socket of Top Hat Flash. (Figure D & E)
- 5. Then, power on your computer.

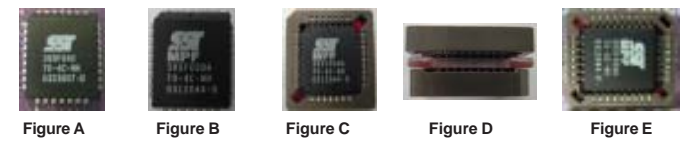

6. After the computer boots up, remove the Top Hat Flash.

- Download the BIOS file from ECS web site (www.ecs.com.tw) or ECS support CD and use Flash Utility to reflash the original Flash ROM.
- 8. You can choose either AWARD Flash utility in DOS mode or ECS "EZ Flash Utility" in windows to reflash the BIOS.

### 3.3 The Main Menu

The main menu of the Setup Utility displays a list of the options that are available. A highlight indicates which option is currently selected. Use the cursor arrow keys to move the highlight to other options. When an option is highlighted, execute the option by pressing <Enter>.

### 3.3-1 Standard CMOS Features

This option displays basic information about your system. Phoenix-AwardBIOS CMOS Setup Utility Standard CMOS Features

| Time (hh:mm:ss) 9 : 33 : 26<br>► IDE Channel 0 Master [WDC WD800bb-22FJA0]                                                                                                    | Date (mm:dd:yy) Wed, Oct 25 2004                                                                                                    | Item Help                                                               |
|----------------------------------------------------------------------------------------------------|----------------------------------------------------------------------------------------------------|-------------------------------------------------------------------------|
| <ul> <li>IDE Channel 0 Slave [None]</li> <li>IDE Channel 1 Slave [None]</li> <li>IDE Channel 1 Slave [None]</li> <li>IDE Channel 3 Master [None]</li> <li>IDE Channel 3 Master [None]</li> <li>IDE Channel 4 Master [None]</li> <li>IDE Channel 4 Master [None]</li> <li>IDE Channel 5 Master [None]</li> <li>DE Channel 5 Master [None]</li> <li>DE Channel 5 Master [None]</li> <li>DE Channel 5 Master [None]</li> <li>Dib Channel 5 Master [None]</li> <li>Dib Chan</li></ul> | Date (mm:dd:yy)     Wed, Oct 25 2004       Time (hh:m:ss)     9 : 33 : 26       I DE Channel 0 Master     [WDC WD800bb-22FJA0]       I DE Channel 0 Slave     [None]       I DE Channel 1 Master     [None]       I DE Channel 1 Slave     [None]       I DE Channel 3 Master     [None]       I DE Channel 4 Master     [None]       I DE Channel 3 Master     [None]       I DE Channel 4 Master     [None]       DE Channel 5 Master     [None]       Drive A     [1.44M, 3.5 in.]       Floppy 3 Mode Select     [Disabled]       Video     [EGA/VGA]       Hait On     [All, But Keyboard] | Item Help<br>Menu Level ►<br>Change the day, month,<br>year and century |

t↓→→→: Move Enter: Select +/-/PU/PD:Value F10:Save ESC:Exit F1: General Help F5:Previous Values F6:Performance Defaults F7:Optimized Defaults

### Date and Time

The Date and Time items show the current date and time on the computer. If you are running a Windows OS, these items are automatically updated whenever you make changes to the Windows Date and Time Properties utility.

### ► IDE Devices [None]

Your computer has two IDE channels (Primary and Secondary) and each channel can be installed with one or two devices (Master and Slave). Use these items to configure each device on the IDE channel.

Press <Enter> to display the IDE submenu: Phoenix-AwardBIOS CMOS Setup Utility

| IDE | Channel | 0 | Slave |  |
|-----|---------|---|-------|--|
|     |         |   |       |  |

| IDE HDD Auto-Detection             | [Press Enter]    | Item Help           |
|------------------------------------|------------------|---------------------|
| IDE Channel 0 Slave<br>Access Mode | [Auto]<br>[Auto] | Menu Level          |
|                                    |                  | To auto-detect the  |
| Capacity                           | 80 GB            | HDD's size, head on |
|                                    |                  | this channel        |
| Cylinder                           | 38309            |                     |
| Head                               | 16               |                     |
| Precomp                            | 0                |                     |
| Landing Zone                       | 38308            |                     |
| Sector                             | 255              |                     |
| 000101                             | 200              |                     |
|                                    |                  |                     |

†↓→→→: Move Enter: Select +/-/PU/PD:Value F10:Save ESC:Exit F1: General Help F5:Previous Values F6:Performance Defaults F7:Optimized Defaults

#### **IDE HDD Auto-Detection**

Press <Enter> while this item is highlighted to prompt the Setup Utility to automatically detect and configure an IDE device on the IDE channel.

**Note:** If you are setting up a new hard disk drive that supports LBA mode, more than one line will appear in the parameter box. Choose that lists LBA for an LBA drive.

#### IDE Channel 0/1/2/3/4/5 Master & IDE Channle 0/1 Slave

Leave this item at Auto to enable the system to automatically detect and configure IDE devices on the channel. If it fails to find a device, change the value to Manual and then manually configure the drive by entering the characteristics of the drive in the items described below.

**Note:** Before attempting to configure a hard disk drive, ensure that you have the configuration information supplied by the manufacturer of your hard drive. Incorrect settings can result in your system not recognizing the installed hard disk.

#### Access Mode

This item defines ways that can be used to access IDE hard disks such as LBA (Large Block Addressing). Leave this value at Auto and the system will automatically decide the fastest way to access the hard disk drive.

Press <Esc> to return to the Standard CMOS Features page.

#### Drive A [1.44M, 3.5in.]

These items define the characteristics of any diskette drive attached to the system. You can connect one or two diskette drives.

#### Floppy 3 Mode Select [Disabled]

Floppy 3 mode refers to a 3.5-inch diskette with a capacity of 1.2 MB. Floppy 3 mode is sometimes used in Japan.

#### Video [EGA/VGA]

Thsi item defines the video mode of the system. This motherboard has a built-in VGA graphics system; you must leave this item at the default value.

#### Halt On [All, But Keyboard]

This item defines the operation of the system POST (Power On Self Test) routine. You can use this item to select which types of errors in the POST are sufficient to halt the system.

#### **Base Memory, Extended Memory and Total Memory**

These items are automatically detected by the system at start up time. These are display-only fields. You cannot make chanages to these fields.

### 3.3-2 Advanced BIOS Features

This option defines advanced information about your system.

| <ul> <li>Hard Disk Boot Priority<br/>CPU Internal Cache</li> </ul>                                                                                                    | [Press Enter]<br>[Enabled]                                                                                                    | Item Help    |  |
|----------------------------------------------------------------------------------------------------|----------------------------------------------------------------------------------------------------|--------------|--|
| External Cache<br>Quick Power On Self Test<br>First Boot Device<br>Third Boot Device<br>Boot Other Device<br>Swap Floppy Drive<br>Boot Up Floppy Seek<br>Boot Up NumLock Status<br>Gate A20 Option<br>ATA 66/100 IDE Cable Msg.<br>Typematic Rate Setting<br>X Typematic Delay (Msec) | [Enabled]<br>[Enabled]<br>[Floppy]<br>[Hard Disk]<br>(CDROM]<br>[Enabled]<br>[Disabled]<br>[On]<br>[Fast]<br>[Enabled]<br>[Disabled]<br>[Disabled]<br>[Disabled]<br>6<br>250 | Menu Level 🕨 |  |

†↓→→→: Move Enter: Select +/-/PU/PD:Value F10:Save ESC:Exit F1: General Help F5:Previous Values F6:Performance Defaults F7:Optimized Defaults

### ► Hard Disk Boot Priority

Scroll to this item and press <Enter> to view the following screen:

Phoenix-AwardBIOS CMOS Setup Utility Hard Disk Boot Priority

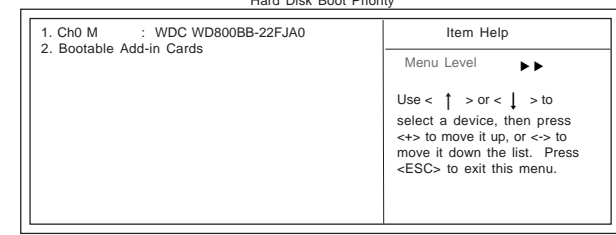

↑↓→ ←: Move PU/PD+/-/:Change Priority F10:Save ESC:Exit

#### **CPU Internal Cache (Enabled)**

All processors that can be installed in this motherboard use CPU internal cache memory to improve performance. Leave this item at the default value for better performance.

### **External Cache (Enabled)**

Users can enable this item to improve the system performance. Leave this item at the default value for better performance.

#### Quick Power On Self Test (Enabled)

Enable this item to shorten the power on testing (POST) and have your system start up faster. You might like to enable this item after you are confident that your system hardware is operating smoothly.

3-5

#### First/Second/Third Boot Device (Floppy/Hard Disk/CDROM)

Use these three items to select the priority and order of the devices that your system searches for an operating system at start-up time.

#### Boot Other Device [Enabled]

When enabled, the system searches all other possible locations for an operating system if it fails to find one in the devices specified under the First, Second, and Third boot devices.

#### Swap Floppy Drive [Disabled]

If you have two floppy diskette drives in your system, this item allows you to swap the assigned drive letters so that drive A becomes drive B, and drive B becomes drive A.

#### Boot Up Floppy Seek [Disabled]

If this item is enabled, it checks the size of the floppy disk drives at start-up time. You don't need to enable this item unless you have a legacy diskete drive with 360K capacity.

#### Boot Up NumLock Status [On]

This item defines if the keyboard Num Lock key is active when your system is started.

#### Gate A20 Option [Fast]

This item defines how the system handles legacy software that was written for an earlier generation of precessors. Leave this item at the default value.

#### ATA 66/100 IDE Cable Msg (Enabled)

Enables or disables the ATA 66/100 IDE Cable Msg. This message will appear during reboot when you use 40-pin cable on your 66/100 hard disks.

#### Typematic Rate Setting [Disabled]

If this item is enabled, you can use the following two items to set the typematic rate and the typematic delay settings for your keyboard.

- Typematic Rate (Chars/Sec): Use this item to define how many characters per second are generated by a held-down key.
- Typematic Delay (Msec): Use this item to define how many milliseconds

must elapse before a held-down key begins generating repeat characters

### Security Option [Setup]

If you have installed password protection, this item defines if the password is required at system start up, or if it is only required when a user tries to enter the Setup Utility.

#### APIC Mode [Enabled]

This item allows you to enable or disable the APIC (Advanced Programmable Interrupt Controller) mode. APIC provides symmetric multi-processing (SMP) for systems, allowing support for up to 60 processors.

#### OS Select For DRAM > 64MB [Non-OS2]

This item is only required if you have installed more than 64 MB of memory and you are running the OS/2 operating system. Otherwise, leave this item at the default.

#### Full Screen LOGO Show (Enabled)

Enable or disable the full screen logo during boot-up.

#### Small Logo (EPA) Show [Disabled]

Enables or disables the display of the EPA logo during boot-up.

#### Summary Screen Show (Enabled)

This item determines whether the summary system information will be showed during boot-up.

### 3.3-3 Advanced Chipset Features

These items define critical timing parameters of the mainboard. You should leave the items on this page at their default values unless you are very familiar with the technical specifications of your system hardware. If you change the values incorrectly, this may cause fatal errors or instability into your system.

Phoenix-AwardBIOS CMOS Setup Utility Advanced Chipset Features

| CPU Frequency                                                                                                    | [200.0]                                                                                                    | Item Hel   | р  |
|----------------------------------------------------------------------------------------------------|----------------------------------------------------------------------------------------------------|------------|----|
| HT Frequency<br>HT Width<br>DRAM Configuration<br>CPU Spread Sprectrum<br>SATA Spread Sprectrum<br>PCIE Spread Sprectrum<br>CPU Voltage Control<br>DIMM Voltage Control<br>System BIOS Cacheable | [4X]<br>[Y16 4/6]<br>[Press Enter]<br>[Disabled]<br>[Disabled]<br>[Disabled]<br>[Normal]<br>[2.63V]<br>[Disabled] | Menu Level | •• |

T↓→←: Move Enter: Select +//PU/PD:Value F10:Save ESC:Exit F1: General Help F5:Previous Values F6:Performance Defaults F7:Optimized Defaults

### CPU Frequency (200.0)

This item enables users to manually over-clock the CPU frequency, ranging from 200.0 to 209.5.

### HT Frequency (4x)

This item enables users to manually set up the HyperTransport frequency, ranging from Auto, 1x, to 5x.

#### HT Width (▼ 16 ▲ 16)

This item enables users to manually set up the HyperTransport width, width ranging from 8 down 8 up to 16 down 16 up.

### **DRAM Configuration (Press Enter)**

Scroll to this item and press <Enter> to view the following screen:

Phoenix-AwardBIOS CMOS Setup Utility DRAM Configuration

| Timing Mode                                                                                                    | [Auto]                             | Item Help                                                                                                    |
|----------------------------------------------------------------------------------------------------|------------------------------------|----------------------------------------------------------------------------------------------------|
| x Memlock index value (Mhz)<br>x CAS# latency (Tci)<br>x Min RAS# active time (Tras)<br>x RAS# to CAS# delay(Trcd)<br>x Row precharge Time (Trp) | 200Mhz<br>2.5<br>8 T<br>4 T<br>4 T | Menu Level<br>Places an artificial memory<br>clock limit on the system.<br>Memory is prevented from<br>running faster than this<br>frequency |

### Timing Mode (Auto)

This item enables you to specify the DRAM timing mode to be configured automatically or manually.

#### Memclock index value (Mhz) (200Mhz)

When DDR Timing Setting by is set to Manual, use this item to set the DRAM frequency.

### CAS# latency (Tcl) (2.5)

This item determines the operation of DDR SDRAM memory CAS (column address strobe). It is recommended that you leave this item at the default value. The 2T setting requires faster memory that specifically supports this mode.

#### Min RAS# active time (Tras) (8T)

This item specifies the minimus RAS# active time.

#### RAS# to CAS# delay (Trcd) (4T)

This item specifies the RAS# to CAS# delay to Rd/Wr command to the same bank.

#### Row Precharge Time (Trp) (4T)

This item specifies the Row precharge to Active or Auto-Refresh of the same bank.

#### **CPU Spread Spectrum (Center Spread)**

This item, when enabled, can significantly reduce the EMI (Electromagnetic Interference) generated by the CPU.

#### SATA Spread Spectrum (Disabled)

This item, when enabled, can significantly reduce the EMI (Electromagnetic Interference) generated by the SATA.

#### PCIE Spread Spectrum (Disabled)

This item, when enabled, can significantly reduce the EMI (Electromagnetic Interference) generated by the PCIE.

#### **CPU Voltage Control (Normal)**

This item enables users to tune up the CPU voltage manually, ranging from Normal, +50mV, +97mV, +146mV, +192mV, +230mV, +282mV, to +328mV.

#### **DIMM Voltage Control (2.63V)**

This item enables users to tune up the DDR DIMM voltage manually, ranging from 2.55V, 2.63V, 2.71V, 2.79V, 2.87V, 2.95V, 3.03V to 3.10V.

#### System BIOS Cacheable (Disabled)

This item enables users to enable or disable the system BIOS cache.

Press <Esc> to return to the Advanced Chipset Features page.

### 3.3-4 Integrated Peripherals

These options display items that define the operation of peripheral components on the system's input/output ports.

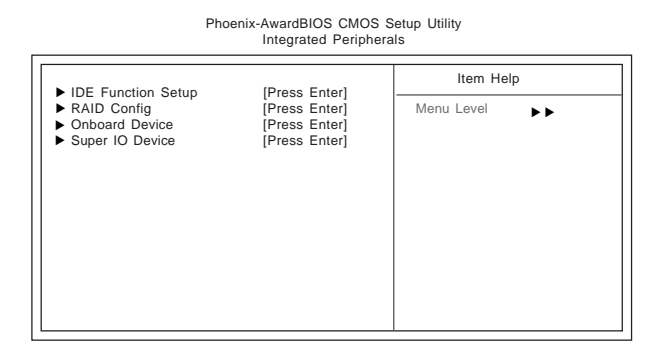

1↓→→→: Move Enter: Select +//PU/PD:Value F10:Save ESC:Exit F1: General Help F5:Previous Values F6:Performance Defaults F7:Optimized Defaults

### ► IDE Function Setup (Press Enter)

Scroll to this item and press <Enter> to view the following screen:

Phoenix-AwardBIOS CMOS Setup Utility IDE Function Setup

| Onchip IbE Chainelou     [Enabled]       Primary Master PIO     [Auto]       Primary Master DIDMA     [Auto]       Primary Master UDMA     [Auto]       Primary Slave UDMA     [Auto]       OnChip IbE Channel1     [Enabled]       Secondary Master UDMA     [Auto]       Secondary Master UDMA     [Auto]       Secondary Slave UDMA     [Auto]       Secondary Slave UDMA     [Auto]       Secondary Slave UDMA     [Auto]       Secondary Slave UDMA     [Auto]       Secondary Slave UDMA     [Auto]       Secondary Slave UDMA     [Auto]       Die Dentranser access     [Enabled]       Serial-ATA 1     [Enabled]       IDE Prefeth Mode     [Enabled]       IDE HDD Block Mode     [Enabled] |                                                                                                    | [Enabled]                                                                                                    | Item Help     |
|----------------------------------------------------------------------------------------------------|----------------------------------------------------------------------------------------------------|----------------------------------------------------------------------------------------------------|---------------|
|                                                                                                    | Oricilip IDE channeld<br>Primary Master PIO<br>Primary Master UDMA<br>Primary Master UDMA<br>OnChip IDE Channel1<br>Secondary Master PIO<br>Secondary Master UDMA<br>Secondary Master UDMA<br>IDE DMA transfer access<br>Serial-ATA 1<br>Serial-ATA 2<br>IDE Prefetch Mode<br>IDE HDD Block Mode | [Enabled]<br>[Auto]<br>[Auto]<br>[Auto]<br>[Auto]<br>[Auto]<br>[Auto]<br>[Auto]<br>[Enabled]<br>[Enabled]<br>[Enabled]<br>[Enabled]<br>[Enabled] | Menu Level ►► |

I↓→←: Move Enter: Select +//PU/PD:Value F10:Save ESC:Exit F1: General Help F5:Previous Values F6:Performance Defaults F7:Optimized Defaults

### On-Chip IDE Channel 0/1 (Enabled)

Use these items to enable or disable the PCI IDE channels that are integrated on the motherboard.

### Primary/Secondary Master/Slave PIO (Auto)

Each IDE channel supports a master device and a slave device. These four items let you assign the kind of PIO (Programmed Input/Output) was used by the IDE devices. Choose Auto to let the system auto detect which PIO mode is best, or select a PIO mode from 0-4.

3-9
#### Primary/Secondary Master/Slave UltraDMA (Auto)

Each IDE channel supports a master device and a slave device. This motherboard supports UltraDMA technology, which provides faster access to IDE devices.

If you install a device that supports UltraDMA, change the appropriate item on this list to Auto. You may have to install the UltraDMA driver supplied with this motherboard in order to use an UltraDMA device.

IDE DMA transfer access (Enabled)

This item allows you to enable the transfer access of the IDE DMA then burst onto the PCI bus and nonburstable transactions do not.

#### Serial-ATA 1/2 (Enabled)

This item allows you to enable or disable the onboard SATA 1/2 devices.

#### **IDE Prefetch Mode (Enabled)**

The onboard IDE drive interface supports IDE prefetching, for faster drive access. If you install a primary and secondary add-in IDE interface, set this field to Disabled if the interface does not support prefetching.

#### IDE HDD Block Mode (Enabled)

Block mode is also called block transfer, multiple commands, or multiple sector read/write. If your IDE hard drive supports block mode, select Enabled for automatic detection of the optimal number of block read/write per sector the drive can support.

Press <Esc> to return to the Integrated Peripherals page.

### ► RAID Config (Press Enter)

Scroll to this item and press <Enter> to view the following screen:

Phoenix-AwardBIOS CMOS Setup Utility RAID Config

| RAID Enable                                                                                                    | [Disabled]                                                                                   | Item Help  |  |
|----------------------------------------------------------------------------------------------------|----------------------------------------------------------------------------------------------|------------|--|
| X IDE Primary Master RAID     IDE Primary Slave RAID     IDE Secondary Master RAID     IDE Secondary Slave RAID     SATA 1 Primary RAID     SATA 1 Secondary RAID     SATA 2 Primary RAID     SATA 2 Secondary RAID | Disabled<br>Disabled<br>Disabled<br>Disabled<br>Disabled<br>Disabled<br>Disabled<br>Disabled | Menu Level |  |

 t → ←: Move Enter: Select +/-/PU/PD:Value F10:Save ESC:Exit F1: General Help F5:Previous Values F6:Performance Defaults F7:Optimized Defaults

#### RAID Enable (Disabled)

This item allows you to enable or disable the onboard RAID function of RAID supporting devices.

#### IDE Primary/Secondary Master/Slave RAID (Disabled)

These four items enable or disable the IDE Primary/Secondary Master/Slave RAID.

#### SATA 1/2 Primary/Secondary RAID (Disabled)

These four items enable or disable the SATA1/2 Primary/Secondary RAID.

Press *<Esc>* to return to the Integrated Peripherals page.

#### **•** Onboard Device (Press Enter)

Scroll to this item and press <Enter> to view the following screen: Phoenix-AwardBIOS CMOS Setup Utility Onboard Device

| Init Display First                                                                                                    | [PCI_Slot]                                                                                      | Item Help  |
|----------------------------------------------------------------------------------------------------|-------------------------------------------------------------------------------------------------|------------|
| OnChip USB<br>USB Keyboard Support<br>USB Mouse Support<br>AC97 Audio<br>Onboard Lan<br>Onboard PCI 1394<br>Onboard Giga Lan<br>Onboard Giga Lan Boot ROM | [Enabled]<br>[Enabled]<br>[Enabled]<br>[Auto]<br>[Auto]<br>[Enabled]<br>[Enabled]<br>[Disabled] | Menu Level |

†↓→→→: Move Enter: Select +/-/PU/PD:Value F10:Save ESC:Exit F1: General Help F5:Previous Values F6:Performance Defaults F7:Optimized Defaults

#### Init Display First [PCI Slot]

This item allows users to set the initial display device for the system.

#### Onchip USB (V1.1+V2.0)

This item enables users to enable or disable the onchip USB function, setting it to be USB1.1 or USB2.0 compatible.

#### USB Keyboard Support (Enabled)

Enables this item if you plan to use a keyboard connected through the USB port in a legacy operating system (such as DOS) that does not support Plug and Play.

#### <u>USB Mouse Support (Enabled)</u>

Enables this item if you plan to use a mouse connected through the USB port in a legacy operating system (such as DOS) that does not support Plug and Play.

#### AC97 Audio (Auto)

Enables and disables the onboard audio chip. Disable this item if you are going to install a PCI audio add-in card.

#### **Onboard LAN** (Auto)

Enables or disables the onboard LAN function.

**Onboard PCI 1394** (Enabled)

Enables or disables the onboard 1394 function.

#### **Onboard Giga Lan** (Enabled)

Enables or disables the onboard Giga Lan function.

**Onboard Giga Lan Boot ROM (Enabled)** 

Enables or disables the onboard Giga Lan boot rom function.

Press <Esc> to return to the Integrated Peripherals page.

#### **Super IO Device (Press Enter)**

Scroll to this item and press <Enter> to view the following screen: Phoenix-AwardBIOS CMOS Setup Utility

| hoenix-AwardBIOS | CMOS   | Setup | Uti |
|------------------|--------|-------|-----|
| SuperIO          | Device |       |     |

| Onboard FDC Controller                                                                                                    | [Enabled]                                                                | Item Help    |
|----------------------------------------------------------------------------------------------------|--------------------------------------------------------------------------|--------------|
| Onboard Serial Port 1<br>Onboard Serial Port 2<br>UART Mode Select<br>× UR2 Duplex Mode<br>Onboard Parallel Port<br>Parallel Port Mode<br>× ECP Mode Use DMA | [3F8/IRQ4]<br>[2F8/IRQ3]<br>[Normal]<br>Half<br>[378/IRQ7]<br>[SPP]<br>3 | Menu Level 🕨 |

↑↓→→→: Move Enter: Select +/-/PU/PD:Value F10:Save ESC:Exit F1: General Help F5:Previous Values F6:Performance Defaults F7:Optimized Defaults

#### **Onboard FDC Controller (Enabled)**

This option enables the onboard floppy disk drive controller.

#### Onboard Serial Port 1/2 (3F8/IRO4, 2F8/IRO3)

This option is used to assign the I/O address and interrupt request (IRQ) for onboard serial port 1/2.

#### **UART Mode Select (Normal)**

This field is available if the Onboard Serial Port 2 field is set to any option but Disabled. . UART Mode Select enables you to select the infrared communication protocol-Normal (default), IrDA, or ASKIR.

#### UR2 Duplex Mode (Half)

This field is available when UART Mode is set to either ASKIR or IrDA. This item enables you to determine the infrared function of the onboard infrared chip. The options are Full and Half (default). Full-duplex means that you can transmit and send information simultaneously. Half-duplex is the transmission of data in both directions, but only one direction at a time.

#### **Onboard Parallel Port (378/IRQ7)**

This option is used to assign the I/O address and interrupt request (IRQ) for the onboard parallel port.

#### Parallel Port Mode (SPP)

Enables you to set the data transfer protocol for your parallel port. There are four options: SPP (Standard Parallel Port), EPP (Enhanced Parallel Port), ECP (Extended Capabilities Port) and ECP+EPP.

SPP allows data output only. Extended Capabilities Port (ECP) and Enhanced Parallel Port (EPP) are bi-directional modes, allowing both data input and output. ECP and EPP modes are only supported with EPP- and ECP-aware peripherals.

#### ECP Mode Use DMA (3)

When the onboard parallel port is set to ECP mode, the parallel port can use DMA 3 or DMA 1.

Press <Esc> to return to the Integrated Peripherals page.

3-12

## 3.3-5 Power Management Setup

This option lets you control system power management. The system has various power-saving modes including powering down the hard disk, turning off the video, suspending to RAM, and software power down that allows the system to be automatically resumed by certain events.

> Phoenix-AwardBIOS CMOS Setup Utility Power Management Setup

| ACPI Suspend Type                      | [S3(STR)]                                  | Item Help  |
|----------------------------------------|--------------------------------------------|------------|
| HDD Power Down<br>HDD Down In Suspend  | [DPMS Support]<br>[Disabled]<br>[Disabled] | Menu Level |
| Soft-Off by PBIN<br>Power On By Button | [Instant-Off]<br>[Disabled]                |            |
| Power On By Mouse                      | [Disabled]                                 |            |
| Power On By Keyboard                   | [Disabled]                                 |            |
| x KB Power ON Password                 | Enter<br>Ctrl E1                           |            |
| PWRON After PWR-Fail                   | IOff]                                      |            |
| Resume By PCI PME                      | [Enabled]                                  |            |
| Resume By Ring                         | [Disabled]                                 |            |
| x Day of Month Alarm                   |                                            |            |
| × Time (hh:mm:ss) Alarm                | 0:0:0                                      |            |
| AMD K8 Cool'n'Quiet contr              | ol [Auto]                                  |            |
| Hammer Fid control                     | [StartUp]                                  |            |
|                                        |                                            |            |
|                                        |                                            |            |

†↓→→→: Move Enter: Select +/-/PU/PD:Value F10:Save ESC:Exit F1: General Help F5:Previous Values F6:Performance Defaults F7:Optimized Defaults

#### ACPI Suspend Type [S3(STR)]

Use this item to define how your system suspends. In the default, S3 (STR), the suspend mode is a suspend to RAM, i.e., the system shuts down with the exception of a refresh current to the system memory. If you select S1 (POS), the suspend mode is equivalent to a software power down.

#### Video Off Method (DPMS Support)

This selection will cause the system to turn off the vertical and horizontal synchronization ports and write blanks to the video buffer.

#### HDD Power Down [Disabled]

The IDE hard drive will spin down if it is not accessed within a specified length of time.

HDD Down In Suspend [Disabled]

This item enable or disable whether the IDE hard drive to be down in suspend mode.

#### Soft-Off by PBTN (Instant-Off)

Under ACPI (Advanced Configuration and Power management Interface) you can create a software power down. In a software power down, the system can be resumed by Wake Up Alarms. This item lets you install a software power down that is controlled by the power button on your system. If the item is set to Instant-Off, then the power button causes a software power down. If the item is set to Delay 4 Sec. then you have to hold the power button down for four seconds to cause a software power down.

#### Power On By Button (Enabled)

Enable or disable the function of waking up the system by the power-on button.

#### Power On By Mouse (Enabled)

Enable or disable the function of waking up the system by the mouse activity.

#### Power On By Keyboard (Enabled)

Enable or disable the function of waking up the system by the keyboard activity. **KB Power ON Password (Enter)** 

Use this item to decide whether to enter the password when waking from keyboard.

#### Hot Key Power ON (Ctrl+F1)

Use this item to allocate the hot key to wake up the system.

#### **PWRON After PWR-Fail (Off)**

This item enables your computer to automatically restart or return to its last operating status.

#### Resume By PCI PME [Enabled]

This item allows users to enable or disable PCI activity to wake up the system from a power saving mode.

#### **Resume By Ring [Disabled]**

This item allows users to enable or disable LAN or modem activity to wake up the system from a power saving mode.

#### Power-On by Alarm [Disabled]

This item allows users to enable or disable the alarm to wake up the system. If set to Enabled, users can specify the specific day of month and the exact time to power up the system.

#### AMD K8 Cool'n'Quiet control (Auto)

This item helps the system to lower the frequency when CPU idles. When the frequency decreases, the temperature will drop automatically as well.

#### 3-14

#### Hammer Fid control [StartUp]

This item allows users to set the CPU fid value manually, ranging from x4 to x21.

Press <Esc> to return to the main BIOS setting page.

## 3.3-6 PNP/PCI Configurations

These options configure how PnP (Plug and Play) and PCI expansion cards operate in your system. Both the the ISA and PCI buses on the motherboard use system IRQs (Interrup ReQuests) and DMAs (Direct Memory Access). You must set up the IRQ and DMA assignments correctly through the PnP/PCI Configurations Setup utility for the motherboard to work properly. Selecting PnP/PCI Configurations on the main program screen displays this menu: Phoenix-AwardBIOS CMOS Setup Utility PnP/PCI Configurations

| Reset Configuration Data                              | [Disabled]                  |                                                                                                    |
|-------------------------------------------------------|-----------------------------|----------------------------------------------------------------------------------------------------|
| Resources Controlled By<br>X IRQ Resources            | [Auto(ESCD)]<br>Press Enter | Menu Level                                                                                                    |
| PCI/VGA Palette Snoop                                 | [Disabled]                  | Enabled to reset Extended<br>System Configuration Data                                                                                                    |
| ** PCI Express relative items<br>Maximum Payload Size | ••<br>[4096]                | ESCD) when you exit Setup if<br>you have installed a new add-<br>on and the system<br>reconfiguration has caused<br>such a serious conflict that<br>the OS cannot boot |
|                                                       |                             |                                                                                                    |

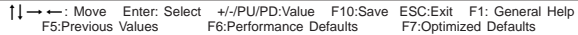

#### **Reset Configuration Data [Disabled]**

If you enable this item and restart the system, any Plug and Play configuration data stored in the BIOS Setup is cleared from memory.

**Resources Controlled By [Auto(ESCD)]** 

You should leave this item at the default Auto (ESCD). Under this setting, the system dynamically allocates resources to Plug and Play devices as they are required.

If you cannot get a legacy ISA (Industry Standard Architecture) expansion card to work properly, you might be able to solve the problem by changing this item to Manual, and then opening up the IRQ Resources submenu.

#### IRQ Resources [Press Enter]

In the IRQ Resources submenu, if you assign an IRQ to Legacy ISA, then that Interrupt Request Line is reserved for a legacy ISA expansion card. Press <Esc> to close the IRQ Resources submenu.

#### ► IRQs Resources (Press Enter)

This screen enables you to set IRQs that will resume the system from a power saving mode.

| Primary INTR                                                                                                    | [ON]                                                                                                    | Item Help    |
|----------------------------------------------------------------------------------------------------|----------------------------------------------------------------------------------------------------|--------------|
| RQ4 (COM1)<br>RQ5 (LPT2)<br>RQ5 (LPT2)<br>RQ8 (RTC Alarm)<br>RQ9 (IRQ2 Redir)<br>RQ10 (Reserved)<br>RQ11 (Reserved)<br>RQ11 (Reserved)<br>RQ12 (PS/2 Mouse)<br>RQ13 (Coprocessor)<br>RQ14 (Hard Disk)<br>RQ15 (Reserved) | [Enabled]<br>[Enabled]<br>[Enabled]<br>[Disabled]<br>[Disabled]<br>[Disabled]<br>[Disabled]<br>[Enabled]<br>[Enabled]<br>[Enabled]<br>[Disabled] | Menu Level 🕨 |

F5:Previous Values F6:Performance Defaults F7:Optimized Defaults

Set any IRQ to Enabled to allow activity at the IRQ to wake up the system from a power saving mode.

Press <Esc> to return to the IRQ/Event Activity Detect pages

#### PCI/VGA Palette Snoop [Disabled]

This item is designed to overcome problems that can be caused by some nonstandard VGA cards. This board includes a built-in VGA system that does not require palette snooping so you must leave this item disabled.

Maximum Payload Size [4096]

This item specifies the maximum payload size for the PCI Express function.

Press <Esc> to return to the main BIOS setting page.

## 3.3-7 PC Health Status

On motherboards that support hardware monitoring, this item lets you monitor the parameters for critical voltages, temperatures and fan speeds.

| Shutdown Temperature                    | [Disabled]           | Item Help  |
|-----------------------------------------|----------------------|------------|
| CPU Vcore Voltage<br>Vcc 3V<br>Vcc 2.5V | 1.48V<br>2.41V       | Menu Level |
| Vcc 1.5V                                | 5.82V                |            |
| Vcc<br>Voltage Battery                  | 5.08V                |            |
| System Temperature                      | 38°C                 |            |
| CPUFAN1 Speed<br>NBFAN1 Speed           | 2481 RPM<br>6250 RPM |            |
| CASFAN1 Speed<br>CASFAN2 Speed          | 0 RPM<br>0 RPM       |            |

↑↓→→→: Move Enter: Select +/-/PU/PD:Value F10:Save ESC:Exit F1: General Help F5:Previous Values F6:Performance Defaults F7:Optimized Defaults

#### 3-16

#### Shutdown Temperature [Disabled]

Enables you to set the maximum temperature the system can reach before powering down.

System Component Characteristics

These fields provide you with information about the systems current operating status. You cannot make changes to these fields.

## 3.3-8 Load Fail-Safe Defaults

This option opens a dialog box that lets you install fail-safe defaults for all appropriate items in the Setup Utility: Press  $\langle N \rangle$  and then  $\langle Enter \rangle$  to install the defaults. Press  $\langle N \rangle$  and then  $\langle Enter \rangle$  to not install the defaults. The fail-safe defaults place no great demands on the system and are generally stable. If your system is not functioning correctly, try installing the fail-safe defaults as a first step in getting your system working properly again. If you only want to install fail-safe defaults for a specific option, select and display that option, and then press  $\langle F6 \rangle$ .

## 3.3-9 Load Optimized Defaults

This option opens a dialog box that lets you install optimized defaults for all appropriate items in the Setup Utility. Press  $\langle Y \rangle$  and then  $\langle Enter \rangle$  to install the defaults. Press  $\langle N \rangle$  and then  $\langle Enter \rangle$  to not install the defaults. The optimized defaults place demands on the system that may be greater than the performance level of the components, such as the CPU and the memory. When your hardware doesn't support the "Optimized Defaults", fatal system errors or instability may occur. If you only want to install setup defaults for a specific option, select and display that option, and then press  $\langle F7 \rangle$ .

Users please remain the factory BIOS default setting of "Load optimized Defaults" when install Operation System onto your system.

## 3.3-10 Set Supervisor/User Password

When this function is selected, the following message appears at the center of the screen to assist you in creating a password.

#### ENTER PASSWORD

Type the password, up to eight characters, and press <Enter>. The password typed now will clear any previously entered password from CMOS memory. You will be asked to confirm the password. Type the password again and press <Enter>. You may also press <Esc> to abort the selection. To disable password, just press <Enter> when you are prompted to enter password. A message will confirm the password being disabled. Once the password is disabled, the system will boot and you can enter BIOS Setup freely.

#### PASSWORD DISABLED

If you have selected "**System**" in "Security Option" of "BIOS Features Setup" menu, you will be prompted for the password every time the system reboots or any time you try to enter BIOS Setup.

If you have selected "**Setup**" at "Security Option" from "BIOS Features Setup" menu, you will be prompted for the password only when you enter BIOS Setup. Supervisor Password has higher priority than User Password. You can use Supervisor Password when booting the system or entering BIOS Setup to modify all settings. Also you can use User Password when booting the system or entering BIOS Setup but can not modify any setting if Supervisor Password is enabled.

## 3.3-11 Save & Exit Setup

Highlight this item and press <Enter> to save the changes that you have made in the Setup Utility and exit the Setup Utility. When the Save and Exit dialog box appears, press <Y> to save and exit, or press <N> to return to the main menu.

## 3.3-12 Exit Without Saving

Highlight this item and press <Enter> to discard any changes that you have made in the Setup Utility and exit the Setup Utility. When the Exit Without Saving dialog box appears, press <Y> to discard changes and exit, or press <N> to return to the main menu.

Note: If you have made settings that you do not want to save, use the "Exit Without Saving" item and press <Y> to discard any changes you have made.

This chapter delivers contents of the ECS support CD.

Chapter 4

# Reference

\_\_\_\_

\_

| 4.1 | Software CD Information         | 4-1 |
|-----|---------------------------------|-----|
| 4.2 | Running the Software CD         | 4-1 |
| 4.3 | Setup Tab                       | 4-1 |
| 4.4 | Application Tab                 | 4-2 |
| 4.5 | Read Me Tab                     | 4-2 |
| 4.6 | Software Utilities Introduction | 4-2 |

# **4.1 Software CD Information**

The support software CD-ROM that is included in the motherboard package contains all the drivers and utility programs needed to properly run the bundled products. Below you can find a brief description of each software program, and the location for your motherboard version. More information on some programs is available in a README file, located in the same directory as the software.

**Note:** Never try to install software from a folder that is not specified for use with your motherboard.

## 4.2 Running the Software CD

To begin using the software CD, simply insert the CD into your CD-ROM drive. The CD automatically display the multimedia if auto run is enable in

your computer.

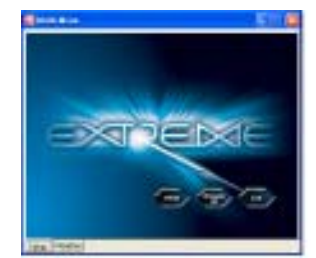

# 4.3 Setup Tab

The setup tab shows three buttons - Setup, Browse CD, Exit.

Setup button: Click the Setup button to run the software installation program. Select from the menu which software you want to install.

1. Click Setup. The installation program begins:

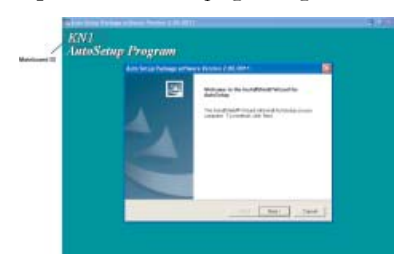

**Note:** The following screens are examples only. The screens and driver lists will be different according to the motherboard you are installing.

The motherboard identification is located in the upper left-hand corner.

#### 2. Click Next. The following screen appears:

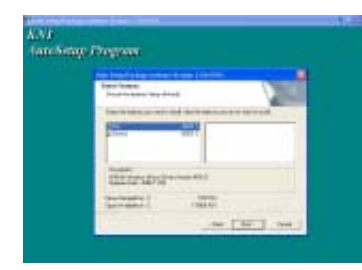

3. Follow the instructions on the screen to install the items.

Drivers and software are automatically installed in sequence. Follow the onscreen instructions, confirm commands and allow the computer to restart a few times to complete the installation.

Browse CD button: The Browse CD button is the standard Windows command that allows you to open Windows Explorer and show the contents of the support CD.

**Exit button:** The **Exit** button closes the Auto Setup window.

## **4.4 Application Tab**

Lists the software utilities that are available on the CD.

## 4.5 Read Me Tab

Displays the path for all software and drivers available on the CD.

## **4.6 Software Utilities Introduction**

#### AWARD Flash Memory Utility

This utility lets you erase the system BIOS stored on a Flash Memory chip on the motherboard, and lets you copy an updated version of the BIOS to the chip. Proceed with caution when using this program. If you erase the current BIOS and fail to write a new BIOS, or write a new

BIOS that is incorrect, your system will malfunction. Refer to Chapter 3 "Using BIOS" for more information.

#### WinFlash Utility

The AWARD WinFlash utility is a Windows version of the DOS Award BIOS flash writer utility. The utility enables you to flash the system BIOS stored on a Flash Memory chip on the motherboard while in a Windows environment. This utility is currently available for WINXP\ME\2000\ 98SE. To install the WinFlash utility, rin WINFLASH.EXE from the following directory: \UTILITY\WINFLASH

4-2

#### I'm InTouch

I'm InTouch remote access software allows you to login and work on your far-away computer, just as if you were sitting behind it! Run programs, transfer files, manage e-mail, contacts and calendar events. With I'm InTouch, you always have access to your PC and the important information and programs that you need.

### MediaRing Talk - Telephony Software

Go to \UTILITY\MEDIARING EZ NET and run SETUP 331.EXE to install the MediaRing Talk voice modem software for the built-in modem.

#### WinCinema

#### WinDVD Creator Plus

WinDVD Creator Plus is designed for people who want to make their own DVDs but who don't want to learn complicated programs. By taking you through 4 DVD-making steps, WinDVD Creator Plus walks you through capturing video, editing it, adding titles, transitions, effects, music, DVD menus and finally burning the finished product. User also can direct-burn to DVD when DVD burner is available.

#### WinDVD

WinDVD is the world's most popular DVD player and supports over 30 new features and enhancements such as improved picture quality, easier-to-use Time-Stretching, MP3 playback, and Video Desktop - which lets you watch movies under your desktop icons while you work or check email.

#### WinRIP

WinRIP lets you record, store, organize, and enjoy you music collection on your PC, CD player, and portable player. Organize your Music Galleryand create your own playlists. You can switch between simple Player mode or full-featured Jukebox mode.

#### Pro Magic Plus

This amazing software not only provides users with convenient and instant restoration of your computer, but also restores within seconds important data back to the preferred state at a specific point in time. Pro Magic Plus also combines several other functions including anti-virus, backup, uninstall software and multi-booting to satisfy all your system protection needs.

#### DPU (Data Process Utility)

Specially designed for file protection, security and management this DPU or data processing utility insures the safety of important data through complete file restoration, eliminating file damage even in case of improper operation. User can freely edit original files after a set restore time point. The DPU can even restore even deleted files.

#### Adobe Reader

This item install the Adobe Acrobat Reader. The Acrobat Reader software is for viewing files saved in Portable Document Format (PDF).

#### Show Shifter

ShowShifter, the award winning software, combines viewing TV, video, CD, MP3 and digital pictures into one easy to use application. With a little help from Showshifter your PC will be the ultimate home media center.

#### NVIDIA nTune

The NVIDIA nTune is the easiest, fastest, and safest performance optimization and monitoring application available for your PC. With NVIDIA nTune your system can automatically adjust to maximum performance settings for intense gaming or will detect that you've inserted a DVD and will set the system to quiet operation. This intelligent application offers the safest way to change bus speeds, memory timings, and even tweak voltages. Changes are made easily within a simple-to-use Windows interface--so you no longer need to make changes to the BIOS or reboot your system.

# Résumé des caractéristiques

| CPU                    | <ul> <li>Socket 939 pour processeur AMD Athlon 64/Athlon 64 FX</li> <li>Interface de CPU HyperTransport de Hautes Performances:</li> <li>Vitesse de transfert de 2000/1600/1200/800/400 MT/s</li> </ul>                          | IEEE 1394a                    | <ul> <li>Contrôleur IEEE1394a TI TSB43AB22A</li> <li>Prend en charge 2 ports de câble x IEEE1394a à 100M bits/s, 200M bits/s, et 400M bits/s</li> </ul>                                     |
|------------------------|----------------------------------------------------------------------------------------------------|-------------------------------|----------------------------------------------------------------------------------------------------|
| Chipset                | <ul> <li>Processeur multimédia et de communications (MCP)<br/>NVIDIA<sup>®</sup> CrushK8-04 Ultra (CK8-04 Ultra)</li> </ul>                                                                                                    | Audio                         | <ul> <li>CODEC audio Realtek ALC655 6 canaux</li> <li>Conforme aux spécifications AC'97 2,3</li> </ul>                                                                                      |
| Mémoire                | <ul> <li>Architecture mémoire DDR double canal</li> <li>4 x sockets DIMM SDRAM DDR, 2.5V, 184 broches</li> </ul>                                                                                                    | LAN Double                    | <ul> <li>Contrôleur LAN Realtek RTL8100C 10/100 Mbps</li> <li>Marvell 88E1111 Giga LAN PHY</li> </ul>                                                                                       |
|                        | <ul> <li>Prend en charge les SDRAM DDR sans mémoire tampon<br/>DDR400/333/266/200</li> </ul>                                                                                                    | E/S du<br>panneau             | <ul> <li>1 x clavier PS/2</li> <li>1 x connecteur souris PS/2</li> <li>4 x ports USB</li> </ul>                                                                                             |
| Options<br>d'extension | <ul> <li>1 x PCI Express x16</li> <li>2 x PCI Express x1</li> <li>3 x logements PCI</li> </ul>                                                                                                    | arrière                       | <ul> <li>2 x connecteurs LAN RJ45</li> <li>1 x port Série (COM1)</li> <li>2 x contins SDDU surrégimes (Optique &amp; Continue)</li> </ul>                                                   |
| Stockage               | <ul> <li>Pris en charge par CK8-04 Ultra</li> <li>- 4 x périphériques Ultra DMA133/100/66 /33</li> <li>- 4 x périphériques SATA</li> </ul>                                                                                       |                               | <ul> <li>2 x sorties serbie numeriques (Optique &amp; Coastale)</li> <li>1 x prise Audio (Ports d'entrée de ligne, sortie de ligne, entrée Micro)</li> </ul>                                |
|                        | <ul> <li>Configuration RAID 0, RAID 1, RAID 0+1</li> <li>Pris en charge par SiS180</li> <li>2 x périphériques Ultra DMA133/100/66 /33</li> <li>2 x périphériques SATA</li> <li>Configuration RAID 0, RAID 1, RAID 0+1</li> </ul> | Caractéristi-<br>ques du BIOS | <ul> <li>Award BIOS avec ROM Flash de 4Mb</li> <li>Prend en charge Plug &amp; Play 1.0A, APM 1.2, Multi Boot, DMI</li> <li>Prend en charge les spécifications 1.0B révision ACPI</li> </ul> |

| E/S interne | 1 x Connecteur d'alimentation ATX 24 broches & Connecteur 12 V broches                                                                         |
|-------------|----------------------------------------------------------------------------------------------------|
|             | <ul> <li>1 x connecteur de lecteur de disquette- prenant en charge 360K ~<br/>2,88M octets, 3 Lecteurs de disquettes Modes ou LS120</li> </ul> |
|             | • 3 x connecteurs IDE                                                                                                    |
|             | • 6 x connecteurs ATA Série                                                                                                    |
|             | • 3 x embases USB 2.0 supportant 6 ports USB supplémentaires                                                                                   |
|             | • 2 x embases 1394a                                                                                                    |
|             | • 1 x embase SMBus                                                                                                    |
|             | • 1 x embase LPT1                                                                                                    |
|             | • 1 x embase de commutateur/LED de panneau avant                                                                                               |
|             | • 1 x embase audio de panneau avant                                                                                                    |
|             | Embase entrée CD                                                                                                    |
|             | Connecteurs CPUFAN1/NBFAN1/CASFAN1~2                                                                                                    |
| Facteur de  | Taille ATX                                                                                                    |
| Forme       | • 305mm x 244mm                                                                                                    |
|             |                                                                                                    |

# Zusammenfassung der Merkmale

| CPU                            | Socket 939 für AMD Athlon 64/Athlon 64 FX CPU     Hochleistungsfähiges HyperTransport CPU-Interface     Transformto won 2000/16/00/1200/200/400 MT/c                                                                                                    |
|--------------------------------|----------------------------------------------------------------------------------------------------|
| Chipsatz                       | NVIDIA <sup>®</sup> CrushK8-04 Ultra (CK8-04 Ultra) Media- und<br>Kommunikationsprozessor (MCP)                                                                                                    |
| Arbeitsspeicher                | <ul> <li>Dual-Kanal DDR Speicherarchitektur</li> <li>4 x 184-Pin, 2.5V, DDR SDRAM DIMM-Sockets unterstützen bis<br/>zu 4 GB</li> <li>Unterstützt ungepufferte DDR400/333/266/200 DDR SDRAM</li> </ul>                                                                                                    |
| Erweiter-<br>ungsmöglichkeiten | <ul> <li>1 x PCI Express x16</li> <li>2 x PCI Express x1</li> <li>3 x PCI Steckplätze</li> </ul>                                                                                                    |
| Speicher                       | <ul> <li>Unterstützt durch CK8-04 Ultra <ul> <li>4 x Ultra DMA133/100/66/33 Geräte</li> <li>4 x SATA Geräte</li> <li>RAID 0, RAID 1, RAID 0+1 Konfiguration</li> </ul> </li> <li>Unterstützt durch einen SiS180 <ul> <li>2 x Ultra DMA133/100/66/33 Geräte</li> <li>2 x SATA Geräte</li> <li>RAID 0, RAID 1, RAID 0+1 Konfiguration</li> </ul> </li> </ul> |

| IEEE 1394a        | <ul> <li>TI TSB43AB22A IEEE1394a Controller</li> <li>Unterstützt 2 x IEEE1394a Kabelports mit 100M bits/s, 200M bits/s<br/>und 400M bits/s</li> </ul>                                                                                                    |
|-------------------|----------------------------------------------------------------------------------------------------|
| Audio             | Realtek ALC655 6-Kanal Audio-CODEC     Entspricht AC'97 2.3 Spezifikation                                                                                                    |
| Dual LAN          | <ul><li>Realtek RTL8100C 10/100 Mbps LAN-Controller</li><li>Marvell 88E1111 Giga LAN PHY</li></ul>                                                                                                    |
| Rear panel<br>I/O | <ul> <li>1 x PS/2 Tastatur</li> <li>1 x PS/2 Mausanschluss</li> <li>4 x USB Anschlüsse</li> <li>2 x RJ45 LAN Anschlüsse</li> <li>1 x Seriellanschluss (COM1)</li> <li>2 x Digital SPDIF- (Optisch &amp; Coaxial) out</li> <li>1 x Audiobuchse (Line-in, Line-out und Mic-in Ports)</li> </ul> |
| BIOS<br>Merkmale  | <ul> <li>Award BIOS mit 4Mb Flash ROM</li> <li>Unterstützt Plug und Play 1.0A, APM 1.2, Multi Boot, DMI</li> <li>Unterstützt ACPI Revision 1.0B Spezifikation</li> </ul>                                                                                                    |

Deutsch

| Internes I/O      | • | 1 x 24-Pin ATX Netzteilanschluss & 4-Pin 12 V Stecker          |
|-------------------|---|----------------------------------------------------------------|
|                   | • | 1 x Floppylaufwerkanschluss, unterstützt 360K ~ 2.88M Bytes, 3 |
|                   |   | Modus Festplatten oder LS120                                   |
|                   | • | 3 x IDE Anschlüsse                                             |
|                   | • | 6 x Seriell ATA Anschluss                                      |
|                   | • | 3 x USB 2.0 Header, unterstützt zusätzlich 6 USB-Ports         |
|                   | • | 2 x 1394a Header                                               |
|                   | • | 1 x SMBus Header                                               |
|                   | • | 1 x LPT1 Header                                                |
|                   | • | 1 x Schalter in der Frontabdeckung/LED-Header                  |
|                   | • | 1 x Audioanschluss in der Frontabdeckung                       |
|                   | • | CD-Einganganschluss                                            |
|                   | • | CPUFAN1/NBFAN1/CASFAN1~2-Stecker                               |
| Formfaktor        |   | ATX-Größe                                                      |
| 1 Official Action | • | 305mm x 244mm                                                  |
|                   |   |                                                                |

# Indice delle caratteristiche

| CPU          | <ul> <li>Presa 939 per CPU AMD Athlon 64/Athlon 64 FX</li> <li>Interfaccia CPU HyperTransport a elevate prestazioni</li> <li>Velocità di trasferimento di 2000/1600/1200/800/400 MT/s</li> </ul>           | IEEE 1394a     | <ul> <li>Controller IEEE 1394a TI TSB43AB22A</li> <li>Supporto di 2 porte per cavo IEEE1394a a 100M bit/s, 200M bit/s e 400M bit/s</li> </ul> |
|--------------|----------------------------------------------------------------------------------------------------|----------------|----------------------------------------------------------------------------------------------------|
| Chipset      | <ul> <li>Processore MCP per media e comunicazioni NVIDIA<sup>®</sup> Crush<br/>K8-04 Ultra (CK8-04 Ultra)</li> </ul>                                                                                       | Audio          | <ul> <li>CODEC audio a 6 canali Realtek ALC655</li> <li>Conforme alla specifica AC'97 2.3</li> </ul>                                          |
| Memoria      | <ul> <li>Dual-channel DDR memory architecture</li> <li>4 prese DIMM per DDR SDRAM da 2,5 V a 184 pin con<br/>supporto di fino a 4 GB</li> <li>Supporto di DDR SDR AM DDR 400/333/266/200 separa</li> </ul> | Doppia LAN     | <ul> <li>Controller LAN 10/100 Mbps Realtek RTL8100C</li> <li>PHY LAN Giga Marvell 88E1111</li> </ul>                                         |
|              | buffer                                                                                                    | Pannello       | • 1 x porta per tastiera PS/2                                                                                                    |
| Opzioni      | 1 x PCI Express x16                                                                                                    | posteriore     | • 1 x connettore mouse PS/2                                                                                                    |
| d'espansione | • 2 x PCI Express x1                                                                                                    | I/O            | • 4 x porte USB                                                                                                    |
| <u>^</u>     | • 3 x slots PCI                                                                                                    |                | • 2 x connettori RJ45 LAN                                                                                                    |
| Deposito     | Supportata da CK8-04 Ultra                                                                                                    |                | • 1 x porta Seriale (COM1)                                                                                                    |
|              | - 4 x dispositivi Ultra DMA133/100/66/33                                                                                                    |                | 2 uscite SPDIF (ottica e coassiale) digitali                                                                                                  |
|              | - 4 x dispositivi SATA<br>-configurazione RAID 0, RAID 1, RAID 0+1                                                                                                    |                | • 1 jack Audio (porte Line-in, Line-out e Mic-in)                                                                                             |
|              | Supportato da SiS180                                                                                                    | Caratteristic- | BIOS Award con 4Mb Flash ROM                                                                                                    |
|              | - 2 x dispositivi Ultra DMA133/100/66/33                                                                                                    | he BIOS        | • Supporta Plug and Play 1.0A, APM 1.2, Multi Boot, DMI                                                                                       |
|              | - 2 x dispositivi SATA<br>-configurazione RAID 0, RAID 1, RAID 0+1                                                                                                    |                | Supporta specifiche di revisione ACPI 1.0B                                                                                                    |
|              |                                                                                                    |                |                                                                                                    |

| I/O interno | • 1 x connettore di alimentazione 24-pin ATX e connettore 4-pin da 12 V                         |
|-------------|-------------------------------------------------------------------------------------------------|
|             | <ul> <li>1 x connettore floppy - supporta 360K ~ 2,88M Byte, 3 Mode<br/>FDDs o LS120</li> </ul> |
|             | 3 x connettori IDE                                                                              |
|             | 6 x connettori Seriali ATA                                                                      |
|             | • 3 x supporti header USB 2.0 con 6 porte USB supplementari                                     |
|             | • 2 x 1394a header                                                                              |
|             | • 1 x SMBus header                                                                              |
|             | • 1 x LPT1 header                                                                               |
|             | • 1 x interruttore del pannello frontale /LED header                                            |
|             | 1 x pannello frontale header audio                                                              |
|             | CD in header                                                                                    |
|             | Connettori CPUFAN1/NBFAN1/CASFAN1~2                                                             |
| Form Factor | Dimensione -ATX                                                                                 |
|             | • 305mm x 244mm                                                                                 |

Italiano

# **Resumen de Características**

| CPU                      | <ul> <li>Socket 939 para CPU AMD Athlon 64/Athlon 64 FX</li> <li>Interfaz de CPU HyperTransport de alto rendimiento</li> <li>Índice de transferencia de 2000/1600/1200/800/400 MT/s</li> </ul>                                                                                                    | IEEE 1394                |
|--------------------------|----------------------------------------------------------------------------------------------------|--------------------------|
| Chipset                  | <ul> <li>Procesador de media y comunicaciones (MCP) NVIDIA<sup>®</sup><br/>CrushK8-04 Ultra (CK8-04 Ultra)</li> </ul>                                                                                                    | Audio                    |
| Memoria                  | <ul> <li>Arquitectura de memoria DDR Canal Dual</li> <li>Zócalos DDR SDRAM DIMM de 4 x 184-pin, 2.5V, soportan<br/>hasta 4 GB</li> <li>Soporte de DDR SDRAM DDR400/333/266/200 sin buffer</li> </ul>                                                                                                    | Dual LAN                 |
| Opciones de<br>expansión | <ul> <li>1 x PCI Express x16</li> <li>2 x PCI Express x1</li> <li>3 x ranuras PCI</li> </ul>                                                                                                    | trasero                  |
| Almacenaje               | <ul> <li>Soportado por CK8-04 Ultra <ul> <li>4 x dispositivos Ultra DMA133/100/66/33</li> <li>4 x dispositivos SATA</li> <li>Configuración RAID 0, RAID 1, RAID 0+1</li> </ul> </li> <li>Soportado por SiS180 <ul> <li>2 x dispositivos Ultra DMA133/100/66/33</li> <li>2 x dispositivos SATA</li> <li>Configuración RAID 0, RAID 1, RAID 0+1</li> </ul> </li> </ul> | Caracterís<br>cas de BIC |

| IEEE 1394a                   | <ul> <li>Controlador TI TSB43AB22A IEEE1394a</li> <li>Soporta 2 x puertos de cable IEEE1394a en 100M bits/s, 200M bits/s, y 400M bits/s</li> </ul>                                                                                                    |
|------------------------------|----------------------------------------------------------------------------------------------------|
| Audio                        | <ul> <li>CODEC de audio de 6 canales de Realtek ALC655</li> <li>Conforme con la especificación AC'97 2.3</li> </ul>                                                                                                    |
| Dual LAN                     | <ul><li>Controlador LAN de Realtek RTL8100C 10/100 Mbps</li><li>Marvell 88E1111 Giga LAN PHY</li></ul>                                                                                                    |
| I/O del panel<br>trasero     | <ul> <li>1 x teclado PS/2</li> <li>1 x conector de ratón PS/2</li> <li>4 x puertos USB</li> <li>2 x conectores RJ45 LAN</li> <li>1 x puerto Serial (COM1)</li> <li>2 x salidas SPDIF Digital (Óptico &amp; Coaxial)</li> <li>1 x clavija de Audio (puertos Line-in, Line-out, y Mic-in)</li> </ul> |
| Característi-<br>cas de BIOS | <ul> <li>Award BIOS con 4Mb Flash ROM</li> <li>Soporta Plug and Play 1.0A, APM 1.2, Multi Boot, DMI</li> <li>Soporta especificación ACPI revisión 1.0B</li> </ul>                                                                                                    |

Español

| I/O Interno | • 1 x Conector de Suministro 24-pin ATX & Conector 4-pin 12 V |
|-------------|---------------------------------------------------------------|
|             | • 1 x conector Floppy - soporta 360K ~ 2.88M Bytes, FDD de 3  |
|             | Modos o LS120                                                 |
|             | • 3 x conectores IDE                                          |
|             | 6 x conectores Serial ATA                                     |
|             | • 3 x cabezales USB 2.0 soporta 6 puertos USB adicionales     |
|             | • 2 x cabezales 1394a                                         |
|             | • 1 x cabezal SMBus                                           |
|             | • 1 x cabezal LPT1                                            |
|             | • 1 x interruptor del panel frontal/cabezal LED               |
|             | • 1 x cabezal de audio del panel frontal                      |
|             | • Cabezal entrada de CD                                       |
|             | Conectores CPUFAN1/NBFAN1/CASFAN1~2                           |
| Factor de   | Tamaño de ATX                                                 |
| Forma       | • 305mm x 244mm                                               |

Español

# Sumário de Características

| CPU                   | <ul> <li>Ficha 939 para AMD Athlon 64/Athlon 64 FX CPU</li> <li>Interface de CPU de Elevada Performance e HyperTransport</li> </ul>                                                                                                    |
|-----------------------|----------------------------------------------------------------------------------------------------|
|                       | • Taxa de transferência de 2000/1600/1200/800/400 MT/s                                                                                                    |
| Chipset               | <ul> <li>Média NVIDIA<sup>®</sup> CrushK8-04 Ultra (CK8-04 Ultra) e<br/>processador de comunicações (MCP)</li> </ul>                                                                                                    |
| Memória               | <ul> <li>Arquitectura de memória DDR bicanal</li> <li>4 x 184-pin, 2.5V, suporte para fichas DDR SDRAM DIMM<br/>até 4 GB</li> <li>Suporta DDR400/333/266/200 DDR SDRAM sem buffers</li> </ul>                                                                                                    |
| Opções de<br>expansão | <ul> <li>1 x PCI Express x 16</li> <li>2 x PCI Express x 1</li> <li>3 x Ranhuras PCI</li> </ul>                                                                                                    |
| Armazenam-<br>ento    | <ul> <li>Suportado por CK8-04 Ultra <ul> <li>4 x Dispositivos Ultra DMA133/100/66/33</li> <li>4 x Dispositivos SATA</li> <li>Configuração RAID 0, RAID 1, RAID 0+1</li> </ul> </li> <li>Suportado por SiS180 <ul> <li>2 x Dispositivos ultra DMA133/100/66/33</li> <li>2 x Dispositivos SATA</li> </ul> </li> </ul> |

| IEEE 1394a                | <ul> <li>Controlador TI TSB43AB22A IEEE1394a</li> <li>Suporta portas com cabo 2 x IEEE1394a a 100M bits/s, 200M bits/s, e 400M bits/s</li> <li>CODEC áudio com 6 canais AL C655 Realtek</li> </ul>                                                                             |
|---------------------------|----------------------------------------------------------------------------------------------------|
| Audio                     | CODEC auto com o canas Arcoss Acatek     Cumpre com a especificação AC'97 2.3                                                                                                    |
| LAN duplo                 | <ul><li>Controlador LAN RTL8100C 10/100 Mbps Realtek</li><li>Marvell 88E1111 Giga LAN PHY</li></ul>                                                                                                    |
| Painel                    | 1 x Teclado PS/2                                                                                                    |
| traseiro I/O              | <ul> <li>1 x conector de rato PS/2</li> <li>4 x portas USB</li> <li>2 x conectores RJ45 LAN</li> <li>1 x porta de Série (COM1)</li> <li>Saída 2 x Digital SPDIF (Óptica &amp; Coaxial)</li> <li>Fichas Áudio 1 x (Entrada de linha, Saída de linha, e portas Micin)</li> </ul> |
| Característi-<br>cas BIOS | <ul> <li>Award BIOS com 4Mb Flash ROM</li> <li>Suporta dispositivo Plug e Play 1.0A, APM 1.2, Multi Boot, DMI</li> <li>Suporta especificação da revisão 1.0B ACPI</li> </ul>                                                                                                   |

| I/O interno    | <ul> <li>1 x Conector de Fonte de Alimentação 24 pinos ATX &amp;<br/>Conector 4 pinos 12 V</li> </ul> |
|----------------|----------------------------------------------------------------------------------------------------|
|                | <ul> <li>1 x Conector flexível - suporta 360K ~ 2.88M Bytes, FDDs de 3<br/>Modos ou LS120</li> </ul>  |
|                | • 3 x Conectores IDE                                                                                  |
|                | 6 x Conectores de Série ATA                                                                           |
|                | • 3 x Colector USB 2.0 suporta 6 portas USB adicionais                                                |
|                | • 2 x Colector 1394a                                                                                  |
|                | 1 x Colector SMBus                                                                                    |
|                | • 1 x Colector LPT1                                                                                   |
|                | 1 x Colector com interruptor/LED do painel traseiro                                                   |
|                | 1 x Colector de áudio do painel traseiro                                                              |
|                | Colector com entrada para CD                                                                          |
|                | Conectores CPUFAN1/NBFAN1/CASFAN1~2                                                                   |
| Coeficiente de | Tamanho ATX                                                                                           |
| Forma          | • 305mm x 244mm                                                                                       |

Português

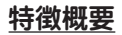

| プロセッサ             | • | AMD Athlon 64/Athlon 64 FX CPUのSocket<br>939を搭載<br>高性能HyperTransport CPU インターフェースに対                                                           | IEEE 1394a       | •           | TI TSB43AB22A IEEE1394a コントローラ<br>IEEE1394a ケーブルポートが2つで、100M bits/s,<br>200M bits/s, および400M bits/sの転送率に対応  |
|-------------------|---|----------------------------------------------------------------------------------------------------|------------------|-------------|----------------------------------------------------------------------------------------------------|
| <b>イ</b> ッパーパーシット | · | 2000/1600/1200/800/400 MT/s転送率を実現                                                                                                    | オーディオ            | :           | Realtek ALC655 6チャネルオーディオCODEC<br>AC'97 2.3 規格に準拠                                                           |
| テッノセット            | Ŀ | NVIDIA Crushk8-04 Ultra (CK8-04 Ultra) スティアおよび通信プロセッサ(MCP)                                                                                    | デュアルLAN          | :           | Realtek RTL8100C 10/100 Mbps LAN コントローラ<br>Maryell 8851111 Gira LAN PHY                                     |
| メモリ               | • | デュアルチャネルDDRメモリのアーキテクチャ<br>184ビン2.5V仕様のDDR SDRAM DIMM ソケットを<br>4つ搭載し、それに最大4 GBまでのメモリを装着可能<br>DDR400/333/266/200 非バッファDDR SDRAMに<br>対応          | <br>背面パネル入<br>出力 | •<br>•<br>• | PS/2 コネクタが1つ<br>PS/2 マウスコネクタが1つ<br>USBポートが4つ<br>RJ45 LAN コネクタが2つ                                            |
| 払張スロット            | : | 2つのPCI Express x1スロット<br>3つのPCI スロット                                                                                                    |                  | •           | シリアルボート(COM1)か1つ<br>デジタルSPDIF (光ファイバ式と同軸ケーブル式に対<br>広) 出力が2つ                                                 |
| 保存装置              | • | CK8-04 Ultra チップセットがサポートするのは<br>- 4つのUltra DMA133/100/66/33 デバイス<br>- 4つのSATA デバイス                                                            |                  | •           | オーディオジャック(ライン入力、ライン出力、およびマ<br>イクロホン入力のポート)が1式                                                               |
|                   |   | - RAID 0、RAID 1、および RAID 0+1の 構成<br>SiS180がサポートするのは<br>- 2つのUltra DMA133/100/66/33 デバイス<br>- 2つのSATA デバイス<br>- RAID 0、RAID 1、および RAID 0+1の 構成 | BIOSの諸<br>機能     | •           | 4 Mb Flash ROM のAward BIOS<br>Plug&Play 1.0A、APM 1.2、Multi Boot、および<br>DMIをサポート<br>ACPI revision 1.0B 規格に準拠 |

日本語

| 内部入出力  | <ul> <li>1つの24ピンATX 電源サプライコネクタと4ピン12 V<br/>コネクタ</li> <li>1つのフロッピーディスクドライブコネクタ、360Kから<br/>2.88M/「イトの3 Mode FDDとLS120をサポート</li> <li>3つのIDEコネクタ</li> <li>6つのシリアルATAコネクタ</li> <li>3つのUSB 2.0ヘッダーでさらなる6つのUSBポートを<br/>増設可能</li> <li>2つの1394a ヘッダー</li> </ul> |
|--------|----------------------------------------------------------------------------------------------------|
|        | <ul> <li>・ 1つのLPT1 ヘッダー</li> <li>・ 1つの前面パネルスイッチ/LED ヘッダー</li> <li>・ 1つのフロントパネルオーディオヘッダー</li> <li>・ CD入力ヘッダー</li> <li>・ CD入力ヘッダー</li> </ul>                                                                                                    |
| <br>寸法 | <ul> <li>CPUFANI/NBFANI/CASFANI~2 コネクタ</li> <li>ATXサイズ</li> <li>305mm x 244mm</li> </ul>                                                                                                    |

<u>특성 요약</u>

| CPU    | • AMD 애슬론 64/애슬론 64 FX CPU 용 소켓 939           • 고 성능 HyperTransport CPU 인터페이스           • 전송 속도 2000/1600/1200/800/400 MT/s                              | IEEE 1394a | <ul> <li>TI TSB43AB22A IEEE1394a 컨트롤러</li> <li>2 x IEEE1394a 케이블 포트, 100M bits/s, 200M bits/<br/>s, 400M bits/s 지원</li> </ul>                    |
|--------|----------------------------------------------------------------------------------------------------|------------|----------------------------------------------------------------------------------------------------|
| 칩셋<br> | <ul> <li>NVIDIA® CrushK8-04 Ultra (CK8-04 Ultra) 미디어 및<br/>커뮤니케이션 프로세서 (MCP)</li> <li> 동어 채너 DDP 메모리 아키테처</li> </ul>                                     | 오디오        | <ul> <li>Realtek ALC655 6 채널 오디오 코덱</li> <li>AC'97 2.3 사양 부합</li> </ul>                                                                          |
| 베도더    | <ul> <li>4 x 184 핀, 2.5V, DDR SDRAM DIMM 소켓이 최대 용<br/>량 4 GB 지원</li> <li>DDR400/333/266/200 unbuffered DDR SDRAM 지원</li> </ul>                           | -<br>듀얼 랜  | • Realtek RTL8100C 10/100 Mbps LAN 컨트롤러<br>• Marvell 88E1111 Giga LAN PHY                                                                        |
| 확장 옵션  | <ul> <li>1 x PCI 익스프레스 x16</li> <li>2 x PCI 익스프레스 x1</li> <li>3 x PCI 슬롯</li> </ul>                                                                      | 뒷 패널 I/O   | <ul> <li>1 x PS/2 키보드</li> <li>1 x PS/2 마우스 커넥터</li> <li>4 x USB 포트</li> </ul>                                                                   |
| 저장     | <ul> <li>CK8-04 Ultra 지원         <ul> <li>4 x Ultra DMA133/100/66/33 장치</li> <li>4 x SATA 장치</li> <li>RAID 0, RAID 1, RAID 0+1 구성</li> </ul> </li> </ul> |            | <ul> <li>2 x RJ45 LAN 커넥터</li> <li>1 x 시리얼 포트 (COM1)</li> <li>2 x 디지털 SPDIF (광학 및 동축) 출력</li> <li>1 x 오디오 잭 (라인 입력, 라인 출력, 마이크 입력 포트)</li> </ul> |
|        | - 2 x Ultra DMA133/100/66/33 장치<br>-2 x SATA 장치<br>-RAID 0, RAID 1, RAID 0+1 구성                                                                          | BIOS 특성    | <ul> <li>4Mb 플래시 ROM의 Award BIOS</li> <li>플러그 앤 플레이 1.0A, APM 1.2, Multi Boot, DMI 지원</li> <li>ACPI 1.0B 사양 지원.</li> </ul>                       |

한국어

| 내부 I/O | • 1 x 24 핀 ATX 파워 써플라이 커넥터 및 4 핀 12 V 커넥터     |
|--------|-----------------------------------------------|
|        | • 1 x 플로피 커넥터- 360K ~ 2.88M Bytes, 3 모드 FDD 또 |
|        | 는 LS120 지원                                    |
|        | • 3 x IDE 커넥터                                 |
|        | • 6 x 시리얼 ATA 커넥터                             |
|        | • 3 x USB 2.0 헤더, 추가적으로 6 개의 USB 포트 지원s       |
|        | • 2 x 1394a 헤더                                |
|        | • 1 x SMBus 헤더                                |
|        | • 1 x LPT1 헤더                                 |
|        | • 1 x 앞 패널 스위치/LED 헤더                         |
|        | • 1 x 앞 패널 오디오 헤더                             |
|        | • CD 입력 헤더                                    |
|        | • CPUFAN1/NBFAN1/CASFAN1~2 커넥터                |
| <br>규결 | • ATX 사이즈                                     |
|        | • 305mm x 244mm                               |
|        |                                               |

## 功能摘要

| 中央處理器 | <ul> <li>配備有 AMD Athlon 64/Athlon 64 FX CPU的Socket 939</li> <li>支援高效能HyperTransport CPU 介面</li> <li>提供高達2000/1600/1200/800/400 MT/s的資料傳輸率</li> </ul>                             | IEEE 1394a   | <ul> <li>TI TSB43AB22A IEEE1394a 控制器</li> <li>支援2個IEEE1394a 接線埠,提供100M bits/s、200M bits/s、及400M bits/s的傳輸率</li> </ul>                  |
|-------|----------------------------------------------------------------------------------------------------|--------------|----------------------------------------------------------------------------------------------------|
| 晶片組   | • NVIDIA <sup>®</sup> CrushK8-04 Ultra (CK8-04 Ultra) 媒體及<br>通信處理器(MCP)                                                                                                    | 音訊           | • Realtek ALC655 6聲道音訊CODEC<br>• 相容於 AC' 97 2.3 規格                                                                                     |
| 記憶體   | <ul> <li>雙通道DDR 記憶體架構</li> <li>4 個184針 2.5V的DDR SDRAM DIMM 插槽,最大安裝</li> </ul>                                                                                                    | 雙LAN         | • Realtek RTL8100C 10/100 Mbps LAN 控制器<br>• Marvell 88E1111 Giga LAN PHY                                                               |
|       | 容量達4 GB<br>• 支援 DDR400/333/266/200 無緩衝DDR SDRAM                                                                                                    | 背面板<br>輸出入介面 | <ul> <li>1個PS/2 鍵盤連接器</li> <li>1個PS/2 滑鼠連接器</li> </ul>                                                                                 |
| 擴充槽   | <ul> <li>1個PCI Express x16槽</li> <li>2個PCI Express x1槽</li> <li>3個PCI槽</li> </ul>                                                                                                |              | <ul> <li>4個USB埠</li> <li>2個RJ45 LAN 插孔</li> <li>1個序列埠(COMI)</li> <li>4.1個序列埠(COMI)</li> </ul>                                          |
| 儲存裝置  | <ul> <li>以CK8-04 Ultra提供支援         <ul> <li>4個Ultra DMA133/100/66/33 装置</li> <li>4個SATA 装置</li> </ul> </li> </ul>                                                                |              | <ul> <li>2 個數位SPDIF (无纖及问軸) 網出埠</li> <li>1 個音訊插孔(線級輸入、線級輸出、及麥克風插孔)</li> </ul>                                                          |
|       | <ul> <li>- 支援RAID 0、RAID 1、及 RAID 0+1 設定</li> <li>・以 SiS180提供支援</li> <li>- 2個Ultra DMA133/100/66/33 装置</li> <li>- 2個 SATA 装置</li> <li>- 支援RAID 0、RAID 1、及 RAID 0+1 設定</li> </ul> | BIOS功能       | <ul> <li>抹4Mb Flash ROM的Award BIOS</li> <li>支援Plug and Play 1.0A、 APM 1.2、 Multi Boot、<br/>及 DMI</li> <li>支援ACPI 修訂版1.0B 規格</li> </ul> |

繁體中文

| 內部輸出入 | • 1個24針ATX 電源供應器連接器及4針12 V 連接器                  |
|-------|-------------------------------------------------|
| 介面    | <ul> <li>1個軟碟機連接器,可支援360K至2.88M位元組之3</li> </ul> |
|       | Mode 軟碟機及LS120軟碟機                               |
|       | • 3個IDE連接器                                      |
|       | • 6個序列ATA 連接器                                   |
|       | <ul> <li>3個USB 2.0接頭,可支援6個額外的USB埠</li> </ul>    |
|       | • 2個1394a接頭                                     |
|       | • 1個SMBus接頭                                     |
|       | • 1個LPT1接頭                                      |
|       | • 1個前面板開關及1個LED 接頭                              |
|       | • 1個前面板音訊接頭                                     |
|       | • CD音源輸入接頭                                      |
|       | • CPUFAN1/NBFAN1/CASFAN1~2連接器                   |
| 子操作日子 | • ATX 尺寸                                        |
| 主成极八寸 | • 305mm x 244mm                                 |
|       |                                                 |

功能摘要

| CPU   | <ul> <li>用于AMD Athlon 64/Athlon 64 FX CPU 的 Socket<br/>939 插座</li> <li>高性能 HyperTransport CPU 接口:</li> <li>传输速率 2000/1600/1200/800/400 MT/s</li> <li>NUUDIA® Cruck K8 04 Ultra (CK8 04 Ultra) 世体和通</li> </ul> | IEEE 1394a | <ul> <li>TI TSB43AB22A IEEE1394a 控制器</li> <li>支持 2 x IEEE1394a 电缆端口(在 100M bits/s、<br/>200M bits/s 和 400M bits/s下)</li> </ul> |
|-------|----------------------------------------------------------------------------------------------------|------------|----------------------------------------------------------------------------------------------------|
| 心 斤 组 | · NVIDIA- Clusino-04 Olla (CNO-04 Olla) 朱序行近                                                                                                    | 音頻         | <ul> <li>Realter ALC055 b 户 坦 音 颈 编 解 码 态</li> <li>兼容 AC, 97 v2.3 规格</li> </ul>                                               |
| 内存    | <ul> <li>双通道 DDR 内存架构</li> <li>4 个 184 线 2.5V, DDR SDRAM DIMM 插槽,内存<br/>最大可支持 4 GB</li> </ul>                                                                                                    | 双 LAN      | • Realtek RTL8100C 10/100 Mbps LAN 控制器<br>• Marvell 88E1111 Giga LAN PHY                                                      |
|       | • 支持 DDR400/333/266/200非缓冲 DDR SDRAM                                                                                                    | 后面板 I/O    | • 1 个 PS/2 键盘接口                                                                                                    |
| 扩展选项  | <ul> <li>1 个 PCI Express x16</li> <li>2 个 PCI Express x1</li> <li>3 个 PCI 插槽</li> </ul>                                                                                                    |            | <ul> <li>1 个 PS/2 鼠标接口</li> <li>4 个 USB 端口</li> <li>2 个 RJ45 LAN 接口</li> <li>1 个串口 (COMI)</li> </ul>                          |
| 存储    | • 支持 CK8-04 Ultra<br>- 4 个 Ultra DMA133/100/66/33 设备<br>- 4 个 SATA 设备                                                                                                    |            | <ul> <li>2 个数字量 SPDIF(光纤和同轴)输出</li> <li>1 个音频插孔(线入、线出、麦克风入端口)</li> </ul>                                                      |
|       | - RAID 0, RAID 1, RAID 0+1 配置<br>• 支持 SiS180<br>- 2 个 Ultra DMA133/100/66/33 设备<br>- 2 个 SATA 设备<br>- RAID 0, RAID 1, RAID 0+1 配置                                                                             | BIOS 功能    | <ul> <li>Award BIOS (4Mb Flash ROM)</li> <li>支持即插即用 1.0A、APM 1.2、Multi Boot、DMI</li> <li>支持 ACPI Revision 1.0B 规格</li> </ul>  |

简体中文

| 住よ 1/0 | • 1 个 91 针 ATX 由酒培口和 1 个 1 针 19 V 培口 |
|--------|--------------------------------------|
| 朱风 1/0 | • 1 1 24 1 AIA 电标放口和 1 7 4 1 12 V 按口 |
|        | • 1 个软驱接口- 支持 360K ~ 2.88M 字节,3 Mode |
|        | FDD 或 LS120                          |
|        | • 3 个 IDE 接口                         |
|        | • 6 个串行 ATA 接口                       |
|        | • 3 个 USB 2.0 接头,支持另外 6 个 USB 端口     |
|        | • 2 个 1394a 接头                       |
|        | • 1 个 SMBus 接头                       |
|        | • 1 个 LPT1 接头                        |
|        | • 1 个前面板开关/LED 接头                    |
|        | • 1 个前面板音频接头                         |
|        | • CD 输入接头                            |
|        | ・ CPUFAN1/NBFAN1/CASFAN1~2 接ロ        |
|        | • ATX 尺寸                             |
|        | • 305mm x 244mm                      |

# Характеристики

| CPU                       | <ul> <li>Разъем 939 для процессоров AMD Athlon 64/Athlon 64 FX CPU</li> <li>Интерфейс HyperTransport CPU с высокой пропускной способностью</li> <li>Скорость передачи данных 2000/1600/1200/800/400 MT/сек</li> </ul> | IEEE 1394a                     | <ul> <li>Контроллер ТІ ТЅВ43АВ22А ІЕЕЕ1394а</li> <li>Поддержка двух портов ІЕЕЕ1394а (100М бит/с, 200М бит/с и 400М бит/с)</li> </ul>           |
|---------------------------|----------------------------------------------------------------------------------------------------|--------------------------------|----------------------------------------------------------------------------------------------------|
| Чипсет                    | Meдиа-коммуникационный процессор (MCP)     NVIDIA <sup>®</sup> CrushK8-04 Ultra (CK8-04 Ultra)                                                                                                    | Аудио                          | <ul> <li>6-канальный аудио CODEC Realtek ALC655</li> <li>Совместимость с технологией АС'97 2.3</li> </ul>                                       |
| Память                    | <ul> <li>Архитектура намяти Dual-channel DDK</li> <li>Четыре 184-штырьковых сокета 2.5V DDR DIMM с поддержкой до 4 ГБ памяти</li> <li>Поддержка DDR400/333/266/200 и небуферизуемой памяти</li> </ul>                 | Dual LAN                       | <ul> <li>Контроллер Realtek RTL8100С 10/100 Mbps LAN</li> <li>Marvell 88E1111 Giga LAN PHY</li> </ul>                                           |
| _                         | DDR SDRAM                                                                                                    | Гнезда                         | • 1 гнездо клавнатуры PS/2<br>• 1 гнездо мили PS/2                                                                                              |
| Возможности<br>расширения | <ul> <li>1 CAOT PCI Express x16</li> <li>2 CAOT PCI Express x1</li> <li>3 CAOTA PCI</li> </ul>                                                                                                    | входа/<br>выхода на<br>тыльной | <ul> <li>1 гнездо мыли F5/2</li> <li>4 порта USB</li> <li>2 гнезда RJ45 LAN</li> <li>1 серийний норт (COM1)</li> </ul>                          |
| Массовая<br>память        | <ul> <li>Поддерживаемая СК8-04 Ultra</li> <li>- 4 устройства Ultra DMA133/100/66/33</li> <li>- 4 устройства SATA</li> <li>- Конфигураци RAID 0, RAID 1, RAID 0+1</li> </ul>                                           | панели                         | <ul> <li>2 гнезда выхода Digital SPDIF (оптическое и коаксиальное)</li> <li>1 разъем аудио (порты входа, выхода и микрофона)</li> </ul>         |
|                           | <ul> <li>Поддерживаемая SiS180</li> <li>- 2 устройства Ultra DMA133/100/66/33</li> <li>- 2 устройства SATA</li> <li>- Конфигураци RAID 0, RAID 1, RAID 0+1</li> </ul>                                                 | Особенности<br>BIOS'a          | <ul> <li>Award BIOS с 4Мб Flash ROM</li> <li>Поддержка Plug and Play 1.0А, APM 1.2, Multi Boot, DMI</li> <li>Поддержка ACPI вер.1.0В</li> </ul> |

Русский

| Внутренние    | 1 24-штырьковое гнездо питания АТХ и 4-штырьковое                                                 |
|---------------|---------------------------------------------------------------------------------------------------|
| гнезда входа/ | гнездо 12 V                                                                                       |
| выхода        | 1 гнездо подключения накопителя НГМД с поддержкой форматов 360К ~ 2.88МБ, 3 формата FDD или LS120 |
|               | 3 гнезда IDE                                                                                      |
|               | 6 гнезд Serial ATA                                                                                |
|               | 3 гнезда USB 2.0 с поддержкой 6 дополнительных портов                                             |
|               | USB                                                                                               |
|               | 2 гнездо 1394а                                                                                    |
|               | 1 гнездо SMBus                                                                                    |
|               | 1 гнездо LPT1                                                                                     |
|               | 1 гнездо выключателя/индикатора передней панели                                                   |
|               | 1 аудио гнездо передней панели                                                                    |
|               | Входное гнездо CD                                                                                 |
|               | Разъемы вентиляторов СРИ (1), северного моста (1) и                                               |
|               | CASFAN (1~2)                                                                                      |
| Габариты      | Стандарт АТХ                                                                                      |
| 1             | <b>3</b> 05мм х 244мм                                                                             |
|               |                                                                                                   |
|               |                                                                                                   |

# Русский

# **Cechy**

| CPU<br>Chipset          | <ul> <li>Gniazdo 939 dla procesorów AMD Athlon 64/Athlon 64 FX<br/>CPU</li> <li>Zlącze szybkiego transpotu danych HyperTransport CPU Inter-<br/>face</li> <li>Szybkość przesylania danych 2000/1600/1200/800/400 MT/s</li> <li>Procesor Media &amp; Communications (MCP) NVIDIA<sup>®</sup><br/>CrushK8-04 Ultra (CK8-04 Ultra)</li> </ul> | IEEE 1394a       • Kontroler TI TSB43AB22A IEEE1394a         • Obsługuje 2 złącza IEEE1394a o szybkości 100M bit/s, 200M bit/s i 400M bit/s         Audio       • 6-kanalowy audio CODEC Realtek ALC655         Zgodne z AC'97 2.3 |
|-------------------------|----------------------------------------------------------------------------------------------------|----------------------------------------------------------------------------------------------------|
| Pamięć                  | <ul> <li>Architektura pamięci dwukanalowej DDR</li> <li>4 184-nóżkowe zlącza 2.5V, DDR SDRAM DIMM obsługujące<br/>do 4 GB pamieci</li> </ul>                                                                                                    | Dual LAN       • Kontroler LAN Realtek RTL8100C 10/100 Mbps         • Marvell 88E1111 Giga LAN PHY                                                                                                    |
|                         | <ul> <li>Obsługa pamięci typu DDR400/333/266/200 i niebuforowanej<br/>pamięci DDR SDRAM</li> </ul>                                                                                                    | Wy na tylnym<br>a gniazdo wayauty P3/2<br>• 1 gniazdo myszy PS/2<br>• 4 gniazda USB                                                                                                    |
| Możliwości<br>rozbudowy | <ul> <li>1 złącze PCI Express x16</li> <li>2 złącza PCI Express x1</li> <li>3 złącza PCI</li> </ul>                                                                                                    | <ul> <li>2 złącza RJ45 LAN</li> <li>1 port szeregowy (COM1)</li> <li>2 gniazda Digital SPDIF (wyiście optyczne i koaksialne)</li> </ul>                                                                                            |
| Urządzenia<br>pamięc    | <ul> <li>Obsługiwane przez CK8-04 Ultra</li> <li>4 urządzenia Ultra DMA133/100/66 /33</li> <li>4 urządzenia SATA</li> </ul>                                                                                                    | 1 złącze audio (gniazda wejściowe i wyjściowe audio, gniazdo wejściowe mikrofonowe)                                                                                                    |
| masowej                 | <ul> <li>Konfiguracje RAID 0, RAID 1, RAID 0+1</li> <li>Obsługiwane przez SiS180</li> <li>2 urządzenia Ultra DMA133/100/66 /33</li> <li>2 urządzenia SATA</li> <li>Konfiguracje RAID 0, RAID 1, RAID 0+1</li> </ul>                                                                                                    | <ul> <li>Cechy BIOSu</li> <li>Award BIOS, zaopatrzony w 4Mb Flash ROM</li> <li>Obsługuje technologie Plug and Play 1.0A, APM 1.2, Multi Boot, DMI</li> <li>Obsługuje technologię ACPI w wersji 1.0B</li> </ul>                     |

# Polski
| Wewnętrzne<br>gniazda<br>We/Wy | <ul> <li>1 gniazdo 24-nóżkowe zasilacza ATX i 4-nóżkowe gniazdo<br/>zasilania 12 V</li> <li>1 gniazdo napędu dyskietek, obsługuje formaty 360K ~ 2.88M<br/>Bajt, 3 Mode FDD lub LS120</li> <li>3 zlącza IDE</li> <li>6 zlącz Serial ATA</li> <li>3 zlącza USB 2.0 obsługujące 6 dodatkowe porty USB</li> <li>2 zlącze 1394a</li> <li>1 zlącze SMBus</li> <li>1 zlącze LPT1</li> <li>1 zlącze włącznika / wskaźnika LED na panelu przednim</li> <li>1 gniazdo audio na panelu przednim</li> <li>Gniazdo wejściowe CD</li> <li>Gniazda wiatraków CPU (1), mostka północnego (1) i gniazdo<br/>CASFAN (1~2)</li> </ul> |
|--------------------------------|----------------------------------------------------------------------------------------------------|
| Wymiary                        | <ul> <li>Standard ATX</li> <li>305mm x 244mm</li> </ul>                                                                                                    |

Polski

# Souhrn vlastností

| CPU                  |
|----------------------|
| Čipová sada          |
| Paměť                |
| Rozšiřující<br>sloty |
| Disková<br>zařízení  |

| IEEE 1394a                                | <ul> <li>Řadič TI TSB43AB22A IEEE 1394a</li> <li>Podpora 2 kabelových portů IEEE 1394a s přenosovou rychlostí<br/>100 Mb/s, 200 Mb/s a 400 Mb/s</li> </ul>                                                                                                    |
|-------------------------------------------|----------------------------------------------------------------------------------------------------|
| Zvuk                                      | <ul><li> 6kanálový zvukový kodek Realtek ALC655</li><li> Splňuje požadavky standardu AC'97 2.3</li></ul>                                                                                                    |
| Duální LAN                                | <ul> <li>Řadič sítě 10/100 Mbps LAN, Realtek RTL8100C</li> <li>Řadič gigabitové sítě LAN, Marvell 88E1111 PHY</li> </ul>                                                                                                    |
| Vstupy/<br>výstupy<br>na zadním<br>panelu | <ul> <li>1x konektor klávesnice PS/2</li> <li>1x konektor myši PS/2</li> <li>4x port USB</li> <li>2x konektor LAN RJ45</li> <li>1x sériový port (COM1)</li> <li>2x digitální výstup SPRIT (optický a koaxiální)</li> <li>1x zvukový konektor (linkový vstup/linkový výstup/mikrofon)</li> </ul> |
| Vlastnosti<br>BIOS                        | <ul> <li>Award BIOS s 4 Mb Flash ROM</li> <li>Podpora Plug and Play 1.0A, APM 1.2, Multi Boot, DMI</li> <li>Podpora standardu ACPI verze 1.0B</li> </ul>                                                                                                    |

Česky

| Interní  | 1x 24kolíkový napájecí konektor ATX a 4kolíkový konektor 12 V                                                                                                    |
|----------|----------------------------------------------------------------------------------------------------|
| vstupy/  | • 1x konektor floppy diskových mechanik – podpora 360 kB až 2,88                                                                                                    |
| výstupy  | <ul> <li>MB, 3 režimy FDD nebo LS120</li> <li>3x konektor IDE</li> <li>6x konektor Serial ATA</li> <li>3x rozhraní USB 2.0 s podporou dalších 6 USB portů</li> <li>2x rozhraní 1394a</li> <li>1x rozhraní SMBus</li> <li>1x rozhraní LPT1</li> <li>1x rozhraní pro spínač na předním panelu/LED</li> <li>1x rozhraní pro zvukový vstup/výstup na předním panelu</li> </ul> |
|          | Rozhraní vstupu CD     Konektory CPUFAN1/NBFAN1/CASFAN1~2                                                                                                    |
| Velikost | <ul> <li>Rozměry standardu ATX</li> <li>305mm x 244mm</li> </ul>                                                                                                    |

Česky

## Sumarul caracteristicilor

| Unitatea<br>centrală (CPU) | <ul> <li>Soclu 939 pentru unități centrale (CPU) AMD Athlon 64/Athlon 64 FX</li> <li>Interfață CPU HyperTransport de înaltă performanță</li> <li>Viteză de transfer de 2000/1600/1200/800/400 MT/s</li> </ul>               | IEEE 1394a             | <ul> <li>Controler TI TSB43AB22A IEEE1394a</li> <li>Funcționează cu 2 porturi de cablu IEEE1394a la viteze de<br/>100 Mbiți/s, 200 Mbiți/s și 400 Mbiți/s</li> </ul> |
|----------------------------|----------------------------------------------------------------------------------------------------|------------------------|----------------------------------------------------------------------------------------------------|
| Set de chipuri             | <ul> <li>Procesor de media și comunicații (MCP) NVIDIA<sup>®</sup> CrushK8-04<br/>Ultra (CK8-04 Ultra)</li> </ul>                                                                                                    | Audio                  | <ul> <li>CODEC audio Realtek ALC655 cu 6 canale</li> <li>Compatibil cu specificația AC'97 2.3</li> </ul>                                                             |
| Memorie                    | <ul> <li>Architectură cu module de memorie DDR cu canal dual</li> <li>4 socluri DDR SDRAM DIMM de 2,5 V și 184 ace, cu capacitate maximă de 4 GB</li> </ul>                                                                 | LAN dual               | <ul> <li>Controler LAN Realtek RTL8100C 10/100 Mbps</li> <li>Marvell 88E1111 Giga LAN PHY</li> </ul>                                                                 |
|                            | <ul> <li>Suport pentru module DDR SDRAM DDR400/333/266/<br/>200 fără zonă tampon</li> </ul>                                                                                                    | I/O de pe              | <ul><li>O tastatură PS/2</li><li>Un conector de mouse PS/2</li></ul>                                                                                                 |
| Sloturi de<br>extindere    | <ul> <li>Un slot PCI Express de 16x</li> <li>Două sloturi PCI Express de 1x</li> <li>Trei sloturi PCI</li> </ul>                                                                                                    | spate                  | <ul> <li>Patru porturi USB</li> <li>Două conectoare LAN RJ45</li> <li>Un port serial (COM1)</li> </ul>                                                               |
| Stocare                    | <ul> <li>Compatibilă cu CK8-04 Ultra</li> <li>Patru unități Ultra DMA133/100/66/33</li> <li>Patru unități SATA</li> </ul>                                                                                                   |                        | <ul> <li>Două ieșiri SPDIF digitale (optică și coaxială)</li> <li>O mufă audio (cu porturi de intrare, ieșire și pentru microfon)</li> </ul>                         |
|                            | <ul> <li>Configurație RAID 0, RAID 1 și RAID 0+1</li> <li>Compatibilă cu SiS180</li> <li>Două unități Ultra DMA133/100/66/33</li> <li>Două unități SATA devices</li> <li>Configurație RAID 0, RAID 1 și RAID 0+1</li> </ul> | Caracteristici<br>BIOS | <ul> <li>Award BIOS cu Flash ROM de 4 Mb</li> <li>Compatibil cu Plug and Play 1.0A, APM 1.2, Multi Boot, DMI</li> <li>Compatibil cu ACPI, versiunea 1.0B</li> </ul>  |

| I/O internă               | <ul> <li>Un conector cu 24 ace pentru alimentare cu energie și conector de<br/>12 V cu 4 ace</li> <li>Un conector Floppy, pentru dischete de 360 KB–2,88 MB, FDD<br/>cu 3 moduri sau LS120</li> <li>Două sloturi IDE</li> <li>Şase conectoare ATA seriale</li> <li>Trei conectoare USB 2.0, cu posibilitate pentru alte 6 porturi USB</li> <li>Două conectoare 1394a</li> <li>Un conector SMBus</li> <li>Un conector LPT1</li> <li>Un connector/conector LED pe panoul frontal</li> <li>Un conector audio pe panoul frontal</li> <li>Conector intrare CD</li> <li>Conectoare CPUFAN1/NBFAN1/CASFAN1~2</li> </ul> |
|---------------------------|----------------------------------------------------------------------------------------------------|
| Caracteristici<br>externe | <ul><li>Dimensiuni ATX</li><li>305mm x 244mm</li></ul>                                                                                                    |

## Параметри

| Процесор                         | <ul> <li>сокет 939 за процесор AMD Athlon 64/Athlon 64 FX</li> <li>високопроизводителен интерфейс HyperTransport</li> <li>скорост на обмен на данни 2000/1600/1200/800/400 MT/s</li> </ul> | IEEE 1394a            | <ul> <li>контролер ТІ TSB43AB22A IEEE1394а</li> <li>поддръжка на 2 кабелни порта IEEE1394а със скорост<br/>100M bits/s, 200M bits/s, и 400M bits/s</li> </ul>                                |
|----------------------------------|----------------------------------------------------------------------------------------------------|-----------------------|----------------------------------------------------------------------------------------------------|
| Чипсет                           | <ul> <li>Процесор за медия и комуникации (media and<br/>communications processor) NVIDIA<sup>®</sup> CrushK8-04 Ultra<br/>(CK8-04 Ultra)</li> </ul>                                        | Аудио<br>Duch I A N   |                                                                                                    |
| Памет                            | <ul> <li>двуканална архитектура на паметта DDR</li> <li>4 слота 184-ріп, 2.5V, DDR SDRAM DIMM с поддръжка на<br/>общ капацитет до 4 GB</li> </ul>                                          |                       | <ul> <li>мрежов контролер Kealtek K118100C 10/100 Mbps</li> <li>мрежов контролер Marvell 88E1111 Giga LAN PHY</li> </ul>                                                                     |
|                                  | <ul> <li>поддръжка на модули DDR400/333/266/200 небуферирана<br/>DDR SDRAM</li> </ul>                                                                                                    | Портове<br>Вход/Изход | <ul> <li>1 порт PS/2 за клавнатура</li> <li>1 порт PS/2 за миника</li> </ul>                                                                                                    |
| Слотове за<br>разширяване        | <ul> <li>1 слот PCI Express x16</li> <li>2 слота PCI Express x1</li> <li>3 слота PCI</li> </ul>                                                                                            | на задния<br>панел    | <ul> <li>4 порта USB</li> <li>2 конектора RJ45 LAN</li> <li>1 сериен порт (COM1)</li> </ul>                                                                                                  |
| Възможности<br>за<br>съхраняване | <ul> <li>поддържани от СК8-04 Ultra</li> <li>- 4 устройства Ultra DMA133/100/66/33</li> <li>- 4 устройства SATA</li> </ul>                                                                 |                       | <ul> <li>2 цифрови изхода SPDIF (оптичен и коаксиален)</li> <li>1 аудно гнездо (линеен вход/линеен изход/вход за<br/>микрофон)</li> </ul>                                                    |
| на данни                         | - КАЮ 0, КАЮ 1, КАЮ 0+1<br>• поддържани от SiS180<br>- 2 устройства Ultra DMA133/100/66/33<br>- 2 устройства SATA<br>- RAID 0, RAID 1, RAID 0+1                                            | Параметри<br>на BIOS  | <ul> <li>Award BIOS c 4Mb Flash ROM</li> <li>поддръжка на спецификацията Plug and Play 1.0A, APM 1.2,<br/>Multi Boot, DMI</li> <li>поддръжка на спецификацията ACPI revision 1.0B</li> </ul> |

|            | _ |                                                           |
|------------|---|-----------------------------------------------------------|
| Интегриран | • | 1 конектор 24-pin ATX Power Supply и конектор 4-pin 12 V  |
| Вход/Изход | ŀ | 1 конектор за флопидисково устройство с поддръжка на      |
| контролер  |   | устройства 360K ~ 2.88M Bytes, 3 Mode или LS120           |
| Romponep   | • | 3 конектора IDE                                           |
|            | • | 6 конектора Serial ATA                                    |
|            | • | 3 колектора USB 2.0 с поддръжка на 6 допълнителни USB     |
|            |   | порта                                                     |
|            | · | 2 колектор 1394а                                          |
|            | · | 1 колектор SMBus                                          |
|            | · | 1 колектор LPT1                                           |
|            | • | 1 колектор за бутоните и LED-индикацията на предния панел |
|            | • | 1 колектор за аудио вход/изход на предния панел           |
|            | • | колектор за CD in                                         |
|            | • | конектори CPUFAN1/NBFAN1/CASFAN1~2                        |
| Размери    | • | ATX                                                       |
|            | • | 305mm x 244mm                                             |
|            |   |                                                           |
|            |   |                                                           |

# Jellemzők összefoglalása

| Központi<br>egység(CPU) | <ul> <li>939-es foglalat AMD Athlon 64/AMD Athlon 64 FX<br/>központi egységeknek</li> <li>Nagy teljesítményű HyperTransport technologiás központi<br/>egység interfész</li> <li>2000/1600/1200/800/400 MT/s átviteli sebesség</li> </ul> | IEEE 1394a            | <ul> <li>TI TSB43AB22A IEEE1394a vezérlő</li> <li>Két IEEE1394a 100 Mbit/s, 200 Mbit/s vagy 400 Mbit/<br/>s sebességű kábelportot támogat</li> </ul> |
|-------------------------|----------------------------------------------------------------------------------------------------|-----------------------|----------------------------------------------------------------------------------------------------|
| Lapkakészlet            | <ul> <li>NVIDIA<sup>®</sup> CrushK8-04 Ultra (CK8-04 Ultra) média és<br/>kommunikációs processzor (MCP)</li> </ul>                                                                                                    | Audio                 | <ul> <li>Realtek ALC655 6 csatornás audio CODEC</li> <li>Megfelel az AC'97 2,3as specifikációnak</li> </ul>                                          |
| Memória                 | <ul> <li>Duál csatornás DDR memória kiépítés</li> <li>Négy 184 tűs, 2,5 V-os DDR SDRAM DIMM foglalat,<br/>maximum 4 GB kapacitással</li> </ul>                                                                                           | Duál LAN              | <ul> <li>Realtek RTL8100C 10/100 Mbps sebességű LAN vezérlő</li> <li>Marvell 88E1111 Giga LAN PHY</li> </ul>                                         |
|                         | Puffermentes DDR400/333/266/200 DDR SDRAM<br>memóriaegységek támogatása                                                                                                    | Hátsó<br>panelen levő | <ul> <li>Egy PS/2 billentyűzet</li> <li>Egy PS/2 egércsatlakozó</li> </ul>                                                                           |
| Bővítési                | Egy 16-szoros PCI Express                                                                                                    | I/O                   | Négy USB port                                                                                                    |
| foglalatok              | Két egyszeres PCI Express                                                                                                    | 27 0                  | Két RJ45 LAN csatlakozó                                                                                                    |
|                         | Három PCI foglalat                                                                                                    |                       | Egy soros port (COM1)                                                                                                    |
| Tárolás                 | <ul> <li>Az CK8-04 Ultra által támogatott</li> </ul>                                                                                                    |                       | Két digitalis SPDIF (optikai és koaxiális) kimenet                                                                                                   |
|                         | - Négy Ultra DMA 133/100/66/33 eszköz                                                                                                    |                       | • Egy Audio aljzat (bemenet, kimenet és mikorofon portokkal)                                                                                         |
|                         | - Négy SATA eszköz                                                                                                    |                       |                                                                                                    |
|                         | - RAID 0 RAID 1 és RAID 0+1 konfiguráció                                                                                                    | BIOS                  | Award BIOS 4 Mb Flash ROM-mal                                                                                                    |
|                         | • A SiS180 által támogatot                                                                                                    | jellemzők             | 1.0A Plug and Play, APM 1.2, Multi Boot, DMI támogatása                                                                                              |
|                         | - Két Ultra DMA 133/100/66/33 eszköz                                                                                                    |                       | <ul> <li>Kompatibilis az ACPI 1.0B változatával</li> </ul>                                                                                           |
|                         | - Két SATA eszköz                                                                                                    |                       |                                                                                                    |
|                         | - RAID 0 RAID 1 és RAID 0+1 konfiguráció                                                                                                    |                       | <u> </u>                                                                                                    |

| Belső I/O       | • | Egy 24 tűs ATX tápforrás csatlakozó és négytűs 12 V-os |
|-----------------|---|--------------------------------------------------------|
| 20100-1/0       |   | csatlakozó                                             |
|                 | • | Egy floppy meghajtó 360 kB–2,88 MB lemezeknek, 3       |
|                 |   | üzemmódú FDD meghajtók vagy LS120                      |
|                 | • | Három IDE foglalat                                     |
|                 | • | Hat soros ATA csatlakozó                               |
|                 | • | Három USB 2.0 csatlakozó, és további 6 USB porttal tud |
|                 |   | működni                                                |
|                 | • | Két 1394a csatlakozó                                   |
|                 | • | Egy SMBus csatlakozó                                   |
|                 | • | Egy LPT1 csatlakozó                                    |
|                 | • | Egy elülső panelen levő kapcsoló/LED csatlakozó        |
|                 | • | Az elülső panelen levő audio csatlakozó                |
|                 | • | CD bemenet csatlakozó                                  |
|                 | • | CPUFAN1/NBFAN1/CASFAN1~2 csatlakozók                   |
| Alaki jellemzők | • | ATX méret                                              |
| ,,.             | • | 305mm x 244mm                                          |
|                 |   |                                                        |
|                 |   |                                                        |

### Legal Notices

#### Copyright

This publication, including all photograph, illustrations and software, is protected under international copyright laws, with all rights reserved. Neither this manual, nor any of the material contained herein, may be reproduced without written consent of the author.

#### Disclaimer

The information in this document is subject to change without notice. The manufacturer makes no representations or warranties with respect to the contents hereof and specifically disclaims any implied warranties od merchantibility or fitness for any particular purpose. The manufacturer reserves the right to revise this publication and to make changes from time to time in the content hereof without obligation of the manufacturer to noticy any person of such revision or changes.

#### **Trademark Recognition**

Microsoft, MS-DOS and Windows are registered trademarks of Microsoft Corp.

MMX, Pentium, Pentium II, Pentium III, Pentium IV, Celeron are registered trademarks of Intel Corporation.

Other product names used in this manual are the properties of their respective owners and are acknowledged.

#### Federal Communications Commission (FCC)

This equipment has been tested and found to comply with the limits for a Class B digital device, pursuant to Part 15 of the FCC Rules. These limits are designed to provide reasonable protection against harmful interference in a residential installation. This equipment generates, uses, and can radiate radio frequency energy and, if not installed and used in accordance with the instructions, may cause harmful interference to radio communications. However, there is no guarantee that interference will not occur in a particular installation. If this equipment does cause harmful interference to radio or television reception, which can be determined by turning the equipment off and on, the user is encouraged to try to correct the interference by one or more of the following measures:

- Reorient or relocate the receiving antenna.
- Increase the separation between the equipment and the receiver.
- Connect the equipment onto an outlet on a circuit different from that to which the receiver is connected.
- Consult the dealer or an experienced radio/TV technician for help.

Shielded interconnect cables and a shielded AC power cable must be employed with this equipment to ensure compliance with the pertinent RF emission limits governing this device. Changes or modifications not expressly approved by the system's manufacturer could void the user's authority to operate the equipment.

#### **Declaration of Conformity**

This device complies with part 15 of the FCC rules. Operation is subject to the following conditions:

- This device may not cause harmful interference, and
- This device must accept any interference received, including interference that may cause undesired operation.

### **Canadian Department of Communications**

This class B digital apparatus meets all requirements of the Canadian Interference-causing Equipment Regulations.

Cet appareil numérique de la classe B respecte toutes les exigences du Réglement sur le matériel brouilieur du Canada.